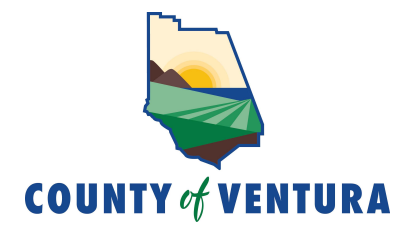

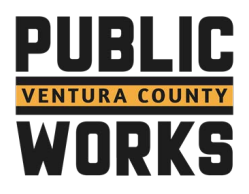

# Public Works Agency

# Resources

# For Your Information & Review

# Enclosed:

- Important Websites (pg. 2)
- Payroll Calendar 2024-2026 (pg. 3)
- Holidays (pg. 4)
- VCHRP PWA Timekeeping System (pgs. 5-11)
- VCHRP Changing Direct Deposit (pgs. 12-25)
- VCHRP Self Service Navigation Cheat Sheets (pgs. 26-28)
- Approved PWA Outlook Email Signature Design Samples (pgs. 29-30)
- How to upload your photo or PWA logo to your Outlook Email Profile (pgs. 31-32)
- Government Center Map (pg. 33)
- Employee Assistance Program (EAP) (pgs. 34-35)
- Beneficiary Designation Checklist Information for Beneficiary Changes (pg. 36)
- VC Alert Emergency Notification System (English/Spanish) (pgs. 37-38)
- The Work Number For Employment and Income Verification (pg. 39)
- County of Ventura Employee Complaint Resolution Process Brochure (pgs. 40-41)
- County of Ventura PWA Drug & Alcohol Testing Program Brochure (pgs. 42-43)
- VCERA Brochures (pgs. 44-45)

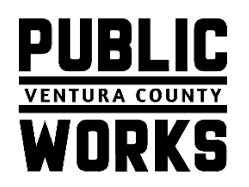

# County of Ventura Important Websites & Resources

- VC Benefits 2023: https://hr.ventura.org/benefits
- Employee Assistance Probram (EAP): (805) 654-4327 or http://ceo.countyofventura.org/benefits
- Deferred Comp (401k/457 Fidelity): https://dc.ventura.org/
- Ventura County Employees' Retirement Association (VCERA)/Pension: https://www.vcera.org/
- VC Training Catalog and Resources: http://myvcweb/index.php/training-catalog-and-resources
- Public Works Agency Website: https://www.vcpublicworks.org/
- PWA Sharepoint Standards Manual Policies: PWA Standards Manual
- Personnel Rules & Regs AND MOA's (Union Agreements SEIU, VEA, IUOE and MGMT): <u>https://hr.ventura.org/policies-memorandum</u>
- VC Administrative Manual: https://countyofventuraca.sharepoint.com/sites/CEO/AdminManual/default.aspx
- Classification and Compensation (Job Descriptions & Salary Listings): <u>https://hr.ventura.org/classification-compensation</u>
- CEO/HR Intranet: <a href="http://myvcweb/index.php/hr/human-resources">http://myvcweb/index.php/hr/human-resources</a>
- Ventura County Department Directory: <u>http://myvcweb/index.php/phonebook/department-</u> directory?stype=DEPARTMENT&costcenter=150
- Auditor Controller's Office (ACO) Forms & Info: <u>http://acweb/index.php/forms/payroll-forms</u>
- VC Alert Emergency Notification System: <u>https://member.everbridge.net/1772417038942453/login</u>

# COUNTY OF VENTURA AUDITOR CONTROLLER PAYROLL CALENDAR 2024 - 2026

|            | 2024         |            |               |     |  |
|------------|--------------|------------|---------------|-----|--|
| <u>PP#</u> | <u>Start</u> | <u>End</u> | <u>Payday</u> |     |  |
| 1          | Dec 24       | Jan 06     | Jan 12        | *   |  |
| 2          | Jan 07       | Jan 20     | Jan 26        | *   |  |
| 3          | Jan 21       | Feb 03     | Feb 09        |     |  |
| 4          | Feb 04       | Feb 17     | Feb 23        | **  |  |
| 5          | Feb 18       | Mar 02     | Mar 08        | *   |  |
| 6          | Mar 03       | Mar 16     | Mar 22        |     |  |
| 7          | Mar 17       | Mar 30     | Apr 05        |     |  |
| 8          | Mar 31       | Apr 13     | Apr 19        |     |  |
| 9          | Apr 14       | Apr 27     | May 03        |     |  |
| 10         | Apr 28       | May 11     | May 17        |     |  |
| 11         | May 12       | May 25     | May 31        | **  |  |
| 12         | May 26       | Jun 08     | Jun 14        | *   |  |
| 13         | Jun 09       | Jun 22     | Jun 28        | *   |  |
| 14         | Jun 23       | Jul 06     | Jul 12        | *   |  |
| 15         | Jul 07       | Jul 20     | Jul 26        |     |  |
| 16         | Jul 21       | Aug 03     | Aug 09        |     |  |
| 17         | Aug 04       | Aug 17     | Aug 23        |     |  |
| 18         | Aug 18       | Aug 31     | Sep 06        | **  |  |
| 19         | Sep 01       | Sep 14     | Sep 20        | *   |  |
| 20         | Sep 15       | Sep 28     | Oct 04        |     |  |
| 21         | Sep 29       | Oct 12     | Oct 18        |     |  |
| 22         | Oct 13       | Oct 26     | Nov 01        |     |  |
| 23         | Oct 27       | Nov 09     | Nov 15        | **  |  |
| 24         | Nov 10       | Nov 23     | Nov 27        | *** |  |
| 25         | Nov 24       | Dec 07     | Dec 13        |     |  |
| 26         | Dec 08       | Dec 21     | Dec 27        | **  |  |

|            | 2025         |            |               |     |
|------------|--------------|------------|---------------|-----|
| <u>PP#</u> | <u>Start</u> | <u>End</u> | <u>Payday</u> |     |
| 1          | Dec 22       | Jan 04     | Jan 10        | *   |
| 2          | Jan 05       | Jan 18     | Jan 24        | **  |
| 3          | Jan 19       | Feb 01     | Feb 07        | *   |
| 4          | Feb 02       | Feb 15     | Feb 21        | **  |
| 5          | Feb 16       | Mar 01     | Mar 07        | *   |
| 6          | Mar 02       | Mar 15     | Mar 21        |     |
| 7          | Mar 16       | Mar 29     | Apr 04        |     |
| 8          | Mar 30       | Apr 12     | Apr 18        |     |
| 9          | Apr 13       | Apr 26     | May 02        |     |
| 10         | Apr 27       | May 10     | May 16        |     |
| 11         | May 11       | May 24     | May 30        | **  |
| 12         | May 25       | Jun 07     | Jun 13        | *   |
| 13         | Jun 08       | Jun 21     | Jun 27        | *   |
| 14         | Jun 22       | Jul 05     | Jul 11        | *   |
| 15         | Jul 06       | Jul 19     | Jul 25        |     |
| 16         | Jul 20       | Aug 02     | Aug 08        |     |
| 17         | Aug 03       | Aug 16     | Aug 22        |     |
| 18         | Aug 17       | Aug 30     | Sep 05        | **  |
| 19         | Aug 31       | Sep 13     | Sep 19        | *   |
| 20         | Sep 14       | Sep 27     | Oct 03        |     |
| 21         | Sep 28       | Oct 11     | Oct 17        |     |
| 22         | Oct 12       | Oct 25     | Oct 31        |     |
| 23         | Oct 26       | Nov 08     | Nov 14        | **  |
| 24         | Nov 09       | Nov 22     | Nov 26        | *** |
| 25         | Nov 23       | Dec 06     | Dec 12        | *   |
| 26         | Dec 07       | Dec 20     | Dec 26        | **  |

| 2026       |              |            |               |     |  |  |
|------------|--------------|------------|---------------|-----|--|--|
| <u>PP#</u> | <u>Start</u> | <u>End</u> | <u>Payday</u> |     |  |  |
| 1          | Dec 21       | Jan 03     | Jan 09        | *   |  |  |
| 2          | Jan 04       | Jan 17     | Jan 23        | **  |  |  |
| 3          | Jan 18       | Jan 31     | Feb 06        | *   |  |  |
| 4          | Feb 01       | Feb 14     | Feb 20        | **  |  |  |
| 5          | Feb 15       | Feb 28     | Mar 06        | *   |  |  |
| 6          | Mar 01       | Mar 14     | Mar 20        |     |  |  |
| 7          | Mar 15       | Mar 28     | Apr 03        |     |  |  |
| 8          | Mar 29       | Apr 11     | Apr 17        |     |  |  |
| 9          | Apr 12       | Apr 25     | May 01        |     |  |  |
| 10         | Apr 26       | May 09     | May 15        |     |  |  |
| 11         | May 10       | May 23     | May 29        | **  |  |  |
| 12         | May 24       | Jun 06     | Jun 12        | *   |  |  |
| 13         | Jun 07       | Jun 20     | Jun 26        | *   |  |  |
| 14         | Jun 21       | Jul 04     | Jul 10        | *   |  |  |
| 15         | Jul 05       | Jul 18     | Jul 24        |     |  |  |
| 16         | Jul 19       | Aug 01     | Aug 07        |     |  |  |
| 17         | Aug 02       | Aug 15     | Aug 21        |     |  |  |
| 18         | Aug 16       | Aug 29     | Sep 04        |     |  |  |
| 19         | Aug 30       | Sep 12     | Sep 18        | *   |  |  |
| 20         | Sep 13       | Sep 26     | Oct 02        |     |  |  |
| 21         | Sep 27       | Oct 10     | Oct 16        |     |  |  |
| 22         | Oct 11       | Oct 24     | Oct 30        |     |  |  |
| 23         | Oct 25       | Nov 07     | Nov 13        | **  |  |  |
| 24         | Nov 08       | Nov 21     | Nov 25        | *** |  |  |
| 25         | Nov 22       | Dec 05     | Dec 11        | *   |  |  |
| 26         | Dec 06       | Dec 19     | Dec 24        | *** |  |  |

HOLIDAY IN PAY PERIODS: 1,3,5,12,13,14,19,25

\*\* HOLIDAY AFFECTS PROCESSING: 2,4,11,18,23,26

\*\*\* NORMAL PAYDAY ON HOLIDAY: 24

\* HOLIDAY IN PAY PERIODS: 1,3,5,12,13,14,19,25

\*\* HOLIDAY AFFECTS PROCESSING: 2,4,11,23

\*\*\* NORMAL PAYDAY ON HOLIDAY: 24,26

# Observed Holidays 2024

| Holiday                                                  | County of Ventura | Courts |
|----------------------------------------------------------|-------------------|--------|
| Monday, January 1<br><b>New Year's Day</b>               | CLOSED            | CLOSED |
| Monday, January 15<br><b>Martin Luther King, Jr. Day</b> | CLOSED            | CLOSED |
| Monday, February 12<br>Lincoln's Birthday                | OPEN              | CLOSED |
| Monday, February 19<br><b>Presidents' Day</b>            | CLOSED            | CLOSED |
| Monday, April 1*<br><b>César Chávez Day (Observed)</b>   | OPEN              | CLOSED |
| Monday, May 27<br><b>Memorial Day</b>                    | CLOSED            | CLOSED |
| Wednesday, June 19<br><b>Juneteenth</b>                  | CLOSED            | CLOSED |
| Thursday, July 4<br>Independence Day                     | CLOSED            | CLOSED |
| Monday, September 2<br>Labor Day                         | CLOSED            | CLOSED |
| Friday, September 27<br>Native American Day              | OPEN              | CLOSED |
| Monday, November 11<br><b>Veterans Day</b>               | CLOSED            | CLOSED |
| Thursday, November 28<br><b>Thanksgiving</b>             | CLOSED            | CLOSED |
| Friday, November 29<br><b>Day After Thanksgiving</b>     | CLOSED            | CLOSED |
| Wednesday, December 25<br><b>Christmas Day</b>           | CLOSED            | CLOSED |

\*If an observed holiday falls on a Saturday, the preceding Friday will be treated as a holiday for pay and leave purposes. If an observed holiday falls on a Sunday, the following Monday will be treated as a holiday for pay and leave purposes.

Updated May 16, 2023

# VCHRP PWA Timekeeping System

# **Enclosed:**

- Ventura County Human Resources/Payroll Log In & Password Instructions
- Employee Self Service Direct Deposit Quick Reference Guide
- Quick Navigation Guides

# Ventura County Human Resources/ Payroll (VCHRP) Log in and Password Instructions

### Step 1: Login to the Ventura County Human Resources/ Payroll (VCHRP):

https://vchrp.co.ventura.ca.us/psp/HR920PRD/?cmd=login

#### Step 2: Enter your User ID and Password

Your VCHRP User ID is your six-digit County Employee ID Number, which can be found on your ID badge. Your VCHRP temporary password is: Vc2 + <u>two-digit</u> birth month + <u>two-digit</u> birth day + <u>last four digits</u> of the social security number. (Example: If your birthday is January 1<sup>st</sup> and last 4 of Social Security # is 1234, then the temporary password would be **Vc2\$01011234**)

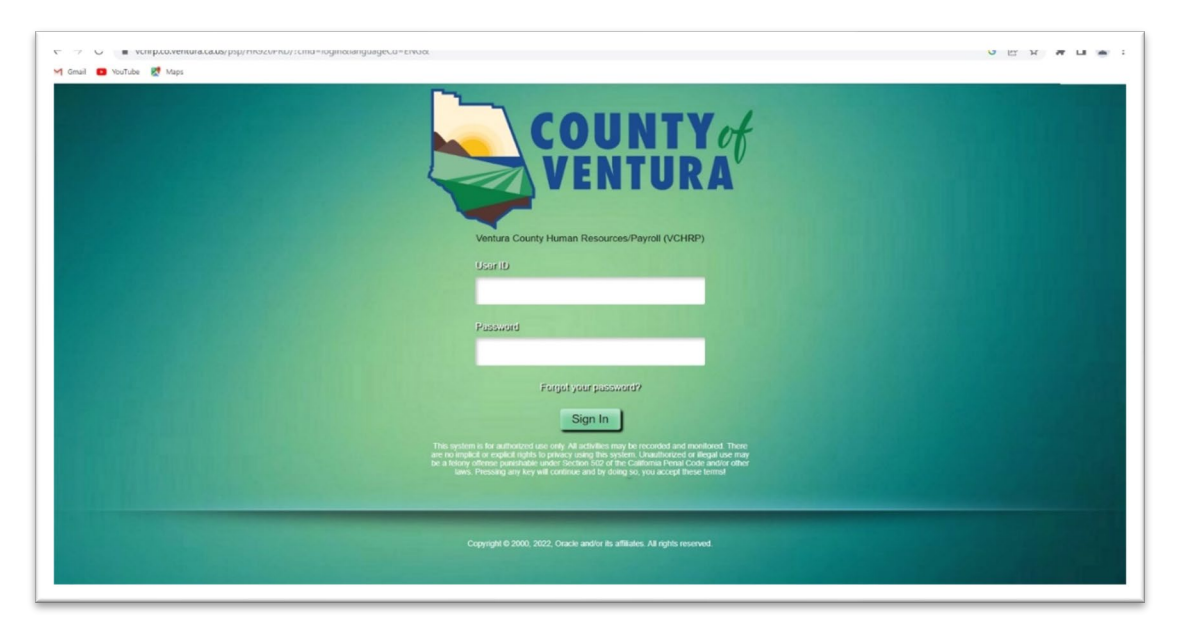

### Step 3: Left Click on Sign In

Step 4: Update your Password

- When you enter the temporary password, you will receive the message "Your password has expired."
- Click on the prompt <u>Click here to change your password</u>.
- In the \*Current Password field, re-enter your 12 character temporary password (from Step 2 above).
- Enter a NEW 12-character password in the \*New Password field; and enter again in the \*Confirm Password field to verify.
- Click on *Change Password* and then *Return* for the change to be saved.

| C Employee Self Service | Change Password | ώ | Q | : | 6 |
|-------------------------|-----------------|---|---|---|---|
| User ID                 |                 |   |   |   |   |
| Description             |                 |   |   |   |   |
| *Current Password       |                 |   |   |   |   |
| "New Password           |                 |   |   |   |   |
| *Confirm Password       |                 |   |   |   |   |
|                         | Change Password |   |   |   |   |
|                         |                 |   |   |   |   |

Important Notes:

- If you Sign Out before clicking on Return, your new password will not be updated/saved.
- Passwords are case-sensitive.
- Passwords expire every 60 days. You will be prompted, starting 14 days prior to expiration, that it must be changed.

# Step 5: Set up Forgotten Password feature.

• Left click on the Compass icon on the top right corner of the page.

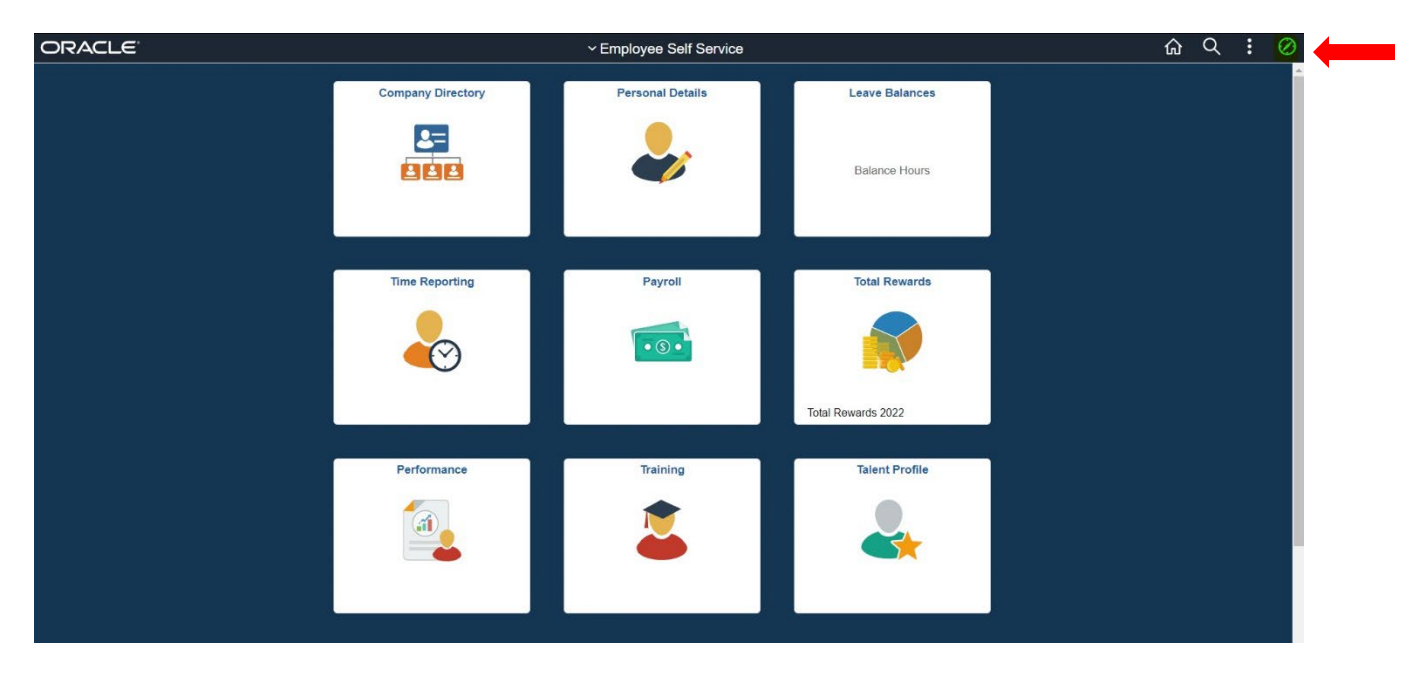

- NavBar menu will pop up
- Left click on *My System Profile*

|               | 습 Q :                 | $\oslash$ |
|---------------|-----------------------|-----------|
| NavBar        |                       | 0         |
|               | Main Menu             |           |
|               | VC Development Folder | >         |
|               | Self Service          | >         |
| Recent Places | Manager Self Service  | >         |
|               | Benefits              | >         |
| -             | Set Up HCM            | >         |
|               | Enterprise Components | >         |
| My Favorites  | Reporting Tools       | >         |
|               | PeopleTools           | >         |
| =             | Company Directory     |           |
| Navigator     | Change My Password    |           |
| ivavigator    | My System Profile     |           |
|               |                       |           |

• Left click on Change or set up forgotten password help

| Employee Self Service                                       |                                          | General Profile Information | â Q : O                              |
|-------------------------------------------------------------|------------------------------------------|-----------------------------|--------------------------------------|
| General Profile Information                                 |                                          |                             | New Window   Help   Personalize Page |
|                                                             |                                          |                             |                                      |
| Password                                                    |                                          |                             |                                      |
| Change password<br>Change or set up forgotten password help | -                                        |                             |                                      |
| Personalizations                                            |                                          |                             |                                      |
| My preferred language for PIA web pages is:                 | English                                  |                             |                                      |
| My preferred language for reports and email is              | English                                  |                             |                                      |
| Currency Code                                               |                                          |                             |                                      |
| Default Mobile Page                                         |                                          |                             |                                      |
|                                                             |                                          |                             |                                      |
| Alternate User                                              |                                          |                             |                                      |
| If you will be temporarily unavailable, you can select an   | alternate user to receive your routings. |                             |                                      |
| Alternate User ID                                           |                                          |                             |                                      |
| From Date                                                   | (example:12/31/2000)                     |                             |                                      |
| To Date                                                     | (example: 12/31/2000)                    |                             |                                      |
|                                                             |                                          |                             |                                      |

- In the *Question* field, left click on the drop-down menu to select a security question.
- Type your answer in the *Response* field.
- Left click on **OK**.

|                  |                               | Ger         | neral Profile Inform                            | nation                                                                                                    |            | 슶    | Q         | . Ø       |
|------------------|-------------------------------|-------------|-------------------------------------------------|----------------------------------------------------------------------------------------------------|------------|------|-----------|-----------|
|                  |                               |             |                                                 |                                                                                                    | New Window | Help | Personali | ze Page - |
|                  |                               |             | Cha                                             | nge or set up forgotten password help                                                                            | ×          |      |           |           |
| elp              |                               |             | If you forget your pase<br>Enter a question and | sword, you can have a new password emailed to you.<br>your response below. These will be used to authenticate yo | Help       |      |           |           |
|                  |                               |             | Question                                        | What is the name of your first pet?                                                                              | -          |      |           |           |
| web pages is:    | English                       |             | Response                                        | select from the list of questions.                                                                               |            |      |           |           |
| s and email is   |                               | ~           | ОКС                                             | ancel                                                                                                    |            |      |           |           |
| urrency Code     |                               |             |                                                 |                                                                                                    |            |      |           |           |
| t Mobile Page    |                               |             |                                                 |                                                                                                    |            |      |           |           |
|                  |                               |             |                                                 |                                                                                                    |            |      |           |           |
|                  |                               |             |                                                 |                                                                                                    |            |      |           |           |
| ou can select an | alternate user to receive you | r routings. |                                                 |                                                                                                    |            |      |           |           |

Step 6: Edit your email address.

- Enter the word "**Work**" in the *Email Type* field and enter your work email address in the *Email Address* field (contact PWA HR if you are unsure of your work email address); click *OK*, when prompted.
- Left click on SAVE

| Employee Self Service                                     |                                          | General Profile Information | ଜ ሩ ፡ ወ |
|-----------------------------------------------------------|------------------------------------------|-----------------------------|---------|
| My preferred language for PIA web pages is:               | English                                  |                             |         |
| My preferred language for reports and email is            | English                                  |                             |         |
| Currency Code                                             |                                          |                             |         |
| Default Mobile Page                                       |                                          |                             |         |
|                                                           |                                          |                             |         |
| Alternate User                                            |                                          |                             |         |
| If you will be temporarily unavailable, you can select an | alternate user to receive your routings. |                             |         |
| Alternate User ID                                         |                                          |                             |         |
| From Date                                                 | (example:12/31/2000)                     |                             |         |
| To Date                                                   | (example:12/31/2000)                     |                             |         |
|                                                           |                                          |                             |         |
| Workflow Attributes                                       |                                          |                             |         |
| Email User Vorklist User                                  |                                          |                             |         |
| Miscellaneous I Iser Links                                |                                          |                             |         |
| · · ·                                                     |                                          |                             |         |
| :mail                                                     |                                          |                             |         |
| ₽ Q                                                       | <u>14</u>                                | 4 1-1 of 1 → ▶ ▶            |         |
| Primary Email Account Email Type                          | Email Address                            |                             |         |
| 8                                                         |                                          |                             |         |
|                                                           |                                          |                             |         |
| Save                                                      |                                          |                             |         |
| ,                                                         |                                          |                             |         |

# Instructions To Reset Your PASSWORD (If Lost or Forgotten)

# Step 1: Login to the Ventura County Human Resources/ Payroll (VCHRP):

- <u>https://vchrp.co.ventura.ca.us/psp/HR920PRD/?cmd=login</u>
- Left click on Forgot your password? (only click once)
- Answer the security question(s)

| ← → C                                                                                                    | G 🖻 🛧 🗯 🖬 😩 🗄 |
|----------------------------------------------------------------------------------------------------|---------------|
| M Gmail 🖸 YouTube 😻 Maps                                                                                                    |               |
| <image/> COCURTOR         Cocurtor         Cocurtor         Cocutor         Cocutor |               |
|                                                                                                    |               |
| Copyright © 2000, 2022, Oracle and/or its affiliates. All rights reserved.                                                                                                    |               |
|                                                                                                    |               |

Go to your work email inbox and look for an email from VCHRP for your new (<u>Temporary</u>) password (This may take a few minutes)

| ile <u>Home</u> Send / Receive                                               | View Help Acrobat $\mathbb{C}_{\sim} \hookrightarrow \hookrightarrow \to \mathbb{C}_{\sim}$ Share to Team | ms 🕅 Move to: ? • 🗘 Unread/ Read 🏭 • 🍋 • Search People 🛛 🖓 • 🎊 🖶 🔂 Reply with Scheduling Poll 🛱 Phish Alert Report 🚥                                                                                                    |
|------------------------------------------------------------------------------|----------------------------------------------------------------------------------------------------|----------------------------------------------------------------------------------------------------|
| Favorites Favorites Inbox 1 Sent Items Drafts                                | Focused Other By Date ↓ ↑<br>▼ Today ▲<br>Vchrp.hr92prd@<br>User ID Password 10:10 AM                     | User ID Password<br>$\textcircled{\begin{tabular}{c} \hline \hline \hline \hline \hline \hline \hline \hline \hline \hline \hline \hline \hline \hline \hline \hline \hline \hline \hline$                                                                                                    |
| Deleted Items 1<br>Jasmyn.Vasquez@ventura<br>Inbox 1<br>Drafts<br>Sent Items | €<br>9:11 AM<br>✓ Yesterday<br>Wed 3:53 PM                                                                | Your new password is:<br>Ly+r@80E<br>We recommend that you type the password as it is deplayed. If using copy and paste, make sure to use the shift and arrow keys to select character by character, so you do not include the space at the end. The password is case<br>sensitive. Also, matabase can be made, because some characters look similar, e.g1 and 1, 0 and 0, etc. |
| Deleted Items 1<br>Archive<br>Conversation History<br>Junk Email<br>Dutbox   | 0<br>Wed 3:49 PM<br>Wed 3:48 PM                                                                           | This function does not unlock accounts. If your account had been locked before you requested the new password, then this new password will not give you access. Your account still will be locked. You will get a message similar to: "Your User ID and/or Password are imaila".                                                                                                |
| RSS Feeds<br>Search Folders                                                  | ₩<br>Wed 3:47 PM                                                                                          |                                                                                                    |

| Step 2: Er | nter your <b>User</b> | ID (your Employee | e ID#) and the <u>new</u> | (Temporary) <mark>Password</mark> | received in your email. |
|------------|-----------------------|-------------------|---------------------------|-----------------------------------|-------------------------|
|------------|-----------------------|-------------------|---------------------------|-----------------------------------|-------------------------|

| 🔨 🖓 O 🔹 Varipp.com/encurrau/spip/mer/um/scame/pip/mer/um/scame/pip/mer/um | ы х м | r u a |  |
|----------------------------------------------------------------------------------------------------|-------|-------|--|
| COUNTY                                                                                                    |       |       |  |
| Ventura County Human Resources/Payroll (VCHRP)                                                                                                    |       |       |  |
| Usarib                                                                                                    |       |       |  |
| Passand                                                                                                    |       |       |  |
| Forgal your password?                                                                                                    |       |       |  |
| Sign In                                                                                                    |       |       |  |
| This system the first authority due or (ref. Authority have prove the incorded and enables). There<br>are no signalized or equilible to private your system to includenced or first due to may<br>be a likely driven parallelate under likelyta of of the calibrana Frenk Code and/or other<br>leads. Pressang any key will continue and by doing 30, you accept these termal                                                                                                    |       |       |  |
| Copyright 6 2000, 2022, Disacle and/or its affiliates. All rights reserved.                                                                                                    |       |       |  |

Step 3: Left Click on Sign In

Step 4: Update your Password

- When you enter the new temporary password, you will receive the message "Your password has expired."

- Click on the prompt <u>Click here to change your password</u>.
  In the \*Current Password field, re-enter your 12-character <u>temporary</u> password (from your email).
  Enter a NEW 12-character password in the \*New Password field and again in the \*Confirm Password field. to verify.
- Click on Change Password and then Return to save the changes.

| K Employee Self Service | Change Password | ک ش | : 6 |
|-------------------------|-----------------|-----|-----|
| User ID                 |                 |     |     |
| Description             |                 |     |     |
| *Current Password       |                 |     |     |
| *New Password           |                 |     |     |
| "Confirm Password       |                 |     |     |
|                         | Change Password |     |     |
|                         |                 |     |     |
|                         |                 |     |     |
|                         |                 |     |     |

Important Notes:

- If you Sign Out before clicking on Return, your new password will not be updated/saved.
- Passwords are case-sensitive.
- Passwords expire every 60 days. You will be prompted, starting 14 days prior to expiration, that it must be changed.

If you have any questions or issues with your login, please contact the PWA HR Department at PWA HumanResources@ventura.org or call one of our PWA HR Reps at 654-2090 or 477-1583.

When logging into VCHRP, the Employee Self-Service page is the default landing page for all employees.

The Payroll tile includes all Payroll related Self Service actions.

Click on the Payroll tile to display Payroll options.

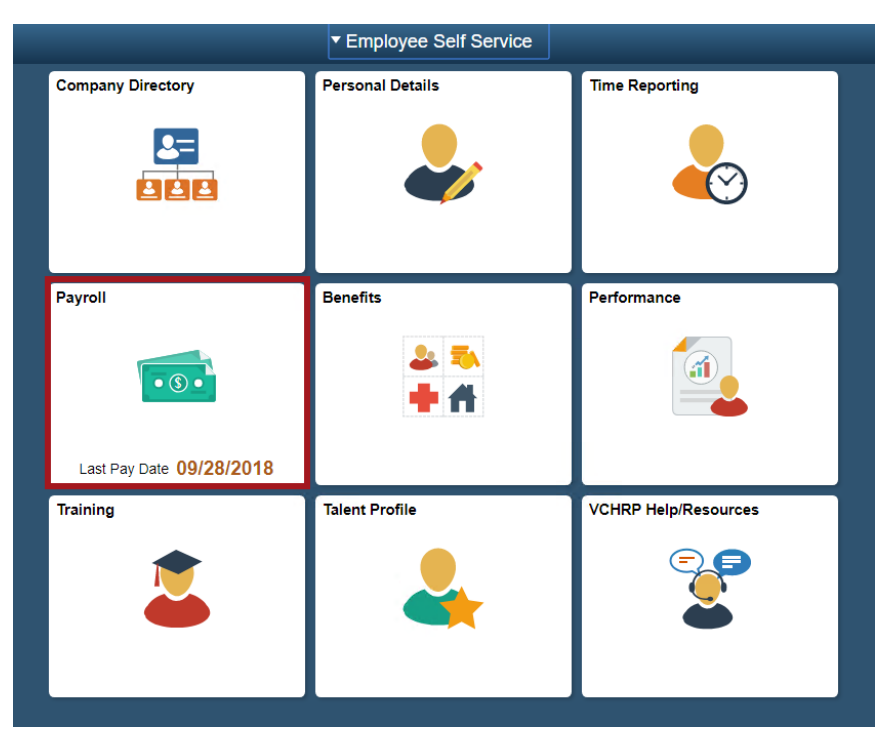

Select Direct Deposit from the list displayed

| C Employee Self Service                |   |
|----------------------------------------|---|
| 🛃 Paychecks                            |   |
| Direct Deposit                         |   |
| Tax Withholding                        |   |
| wwwww.www.www.www.www.www.www.www.www. |   |
| Coluntary Deductions                   |   |
| TVC W-2 Reissue                        |   |
| Vacation Buydown                       | ~ |

# Adding a Direct Deposit Account

Employees can view, add, change, or discontinue direct deposit banking and indicate whether they want a printed copy of their pay statement (the default is yes).

**NOTE:** Direct Deposit banking cannot be updated Sunday through Thursday of payroll processing week.

- 1. If you have no existing Direct Deposit banking setup, you will see the following message.
- 2. Select Add Account.

| Direct Deposit                                             |
|------------------------------------------------------------|
| Clark Kent                                                 |
| You have not added any direct deposit account information. |
| Add Account                                                |
|                                                            |

3. Read the Direct Deposit Terms and Conditions. Select **OK** 

|                                                                                                    | Direct Deposit                                                                                                    |                 |
|----------------------------------------------------------------------------------------------------|----------------------------------------------------------------------------------------------------|-----------------|
|                                                                                                    |                                                                                                    | Hel             |
| Terms and Conditions                                                                                                    |                                                                                                    |                 |
| Clark Kent                                                                                                    |                                                                                                    |                 |
| l understand that as a condition of<br>funds on County payday, due to b<br>payday, and (2) any necessary pa                                                                                                    | participating in the direct deposit program (1)while every effort is made to deposit<br>inking notification requirements, funds are not guaranteed to be available until Con<br>adjustments will be made the following pay period.                                                                                                    | unt             |
| I hereby, authorize County of Vent<br>named above and (2) to initiate, if<br>Ventura responsible for delay, loss<br>or my depository or failure of my or<br>payroll processing by any outside<br>power outages, bank holidays on<br>funds to my account. This authori<br>Service entries or termination of n<br>County of Ventura NO final payoff | Irra (1) to initiate credit entries to my account number(s) listed above at the deposit<br>necessary, debit entries or adjustments for any credit error. I will not hold County<br>or misapplication of funds due to incorrect or incomplete information supplied by nr<br>pository to correctly credit my account. I understand that an unforeseen delay in<br>entity (automated clearing house or financial institution) due to computer downtime<br>hursday/Friday, or other unavoidable occurrences might affect the date of deposit<br>ration will remain in effect until additional changes are made by Employee Self-<br>y employment with County of Ventura. Upon termination of employment with the<br>will be processed through Direct Deposit. | ory<br>of<br>ne |
| Any new account information will<br>delayed until two full pay periods f                                                                                                    | e subject to pre-note validation with the banking institution and as a result may be<br>plowing entry of new account information to the Employee Self Service entry.                                                                                                    |                 |
| By clicking the OK button you are                                                                                                    | agreeing to the terms listed above.                                                                                                    |                 |
|                                                                                                    |                                                                                                    |                 |
|                                                                                                    |                                                                                                    |                 |
| OK Cancel                                                                                                    |                                                                                                    |                 |
|                                                                                                    |                                                                                                    |                 |
|                                                                                                    | Page <b>2</b> of <b>14</b>                                                                                                    |                 |

- 4. Enter the following banking information:
  - **Routing Number:** 9-digit number identifying your banking institution
  - o Account Number: Checking or Savings account number
  - Account Type: Checking or Savings
  - o Deposit Type: Amount, Percentage or Balance of Net Pay
  - **Amount or Percent:** Dollar amount or percentage of net pay to be sent to this account. Do not complete this field if Deposit Type chosen is Balance of Net Pay.
  - **Deposit Order:** For multiple accounts, enter the priority order in which you want the funds to be deposited.

| Direct Deposit            |                                          |
|---------------------------|------------------------------------------|
| Add Direct Deposit        |                                          |
| Clark Kent                |                                          |
| Your Bank Information     |                                          |
| Routing Number            | 322271627 View Check Example             |
| Distribution Instructions |                                          |
| Account Number            | 123456789                                |
| *Account Type             | Checking •                               |
| *Deposit Type             | Amount •                                 |
| Amount or Percent         | 500.00                                   |
| *Deposit Order            | 1 (Example: 1 = First Account Processed) |
| Submit * Required Field   |                                          |
| Return to Direct Deposit  |                                          |
|                           |                                          |

To deposit your entire paycheck or the remainder of your paycheck to an account, it is best to use **Balance of Net Pay**. When Deposit Type is **Balance of Net Pay**, the **Deposit Order** will automatically be populated with 999. This indicates that this is the final transaction to be processed.

**NOTE:** Select the **View Check Example** hyperlink to view an example of where to find Routing & Account numbers. Select 'Return' to return to the prior screen and continue entering banking information.

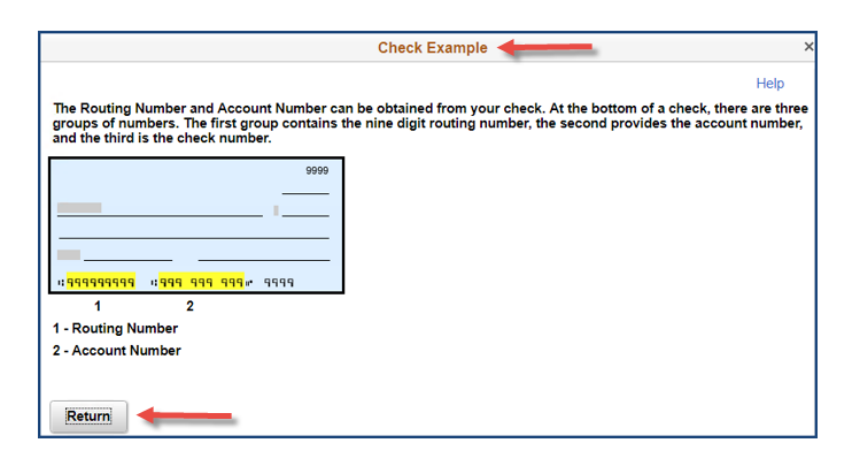

- 5. Select Submit.
- 6. The following summary screen is displayed.
- 7. If you are done making Direct Deposit changes for today, select Save

| Direct Dep               | oosit          |                |              |                      |                  |      |        |
|--------------------------|----------------|----------------|--------------|----------------------|------------------|------|--------|
| Clark Kent               |                |                |              |                      |                  |      |        |
| Direct Depo              | sit Details    |                |              |                      |                  |      |        |
| Account<br>Type          | Routing Number | Account Number | Deposit Type | Amount or<br>Percent | Deposit<br>Order | Edit | Remove |
| Checking                 | 322271627      | 123456789      | Amount       | \$500                | 1                | 0    | Û      |
| <sup>o</sup> ay Statemen | t Print Option |                |              |                      |                  |      |        |
| Add                      | Account        | Save           |              |                      |                  |      |        |
|                          | $\sim$         |                |              |                      |                  |      |        |

**NOTE:** Direct deposit changes are limited to <u>one transaction per day</u>. You can add or edit information for multiple direct deposit accounts in a <u>single self-service transaction</u>, but once you select **save** you cannot make additional changes on the same day. If you attempt to make additional changes, the following message will be displayed.

Multiple direct deposit changes are not allowed in the same day. As you have already entered a direct deposit change today, please try again tomorrow.

- 8. Select the **Pay Statement Print Option** hyperlink on the Direct Deposit summary page to select your direct deposit pay statement preference.
- 9. Select Submit

**NOTE:** When you select **Save** on the Direct Deposit Summary screen <u>OR</u> when you select **Submit** on the Pay Statement Print Option screen, your single self-service transaction for the day is concluded. No additional Direct Deposit changes can be made on this day.

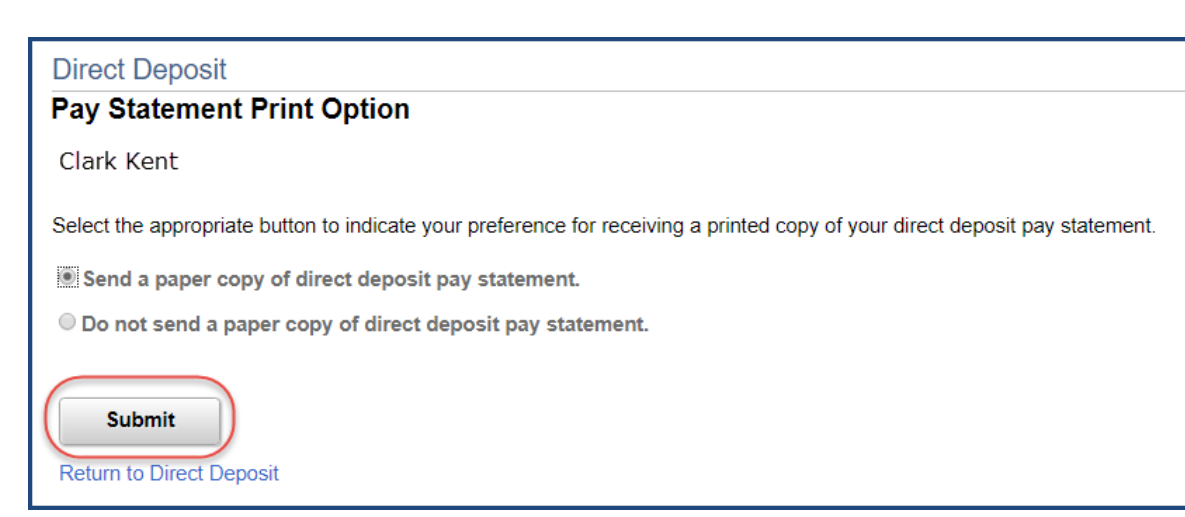

After you select **Save** on the Direct Deposit summary screen <u>OR</u> you select **Submit** on the Pay Statement Print Option screen, you will see the following confirmation screen displayed.

Once you see the 'Confirmation' screen displayed, your single self-service transaction for the day has concluded.

10. Select **OK** 

| Dire | ct Deposit                                                                                                   |
|------|----------------------------------------------------------------------------------------------------|
| Sub  | mit Confirmation                                                                                             |
|      | The Submit was successful.<br>However, due to timing, your change may not be reflected on the next paycheck. |
| O    |                                                                                                    |

After you select **OK**, the Direct Deposit Summary screen is displayed with the notification message that you cannot make any additional changes for the day.

The Add Account button is greyed out.

| Direct Deposit                                                                                                    |                |                |              |                      |                  |      |        |
|----------------------------------------------------------------------------------------------------|----------------|----------------|--------------|----------------------|------------------|------|--------|
| Clark Kent<br>Multiple direct deposit changes are not allowed in the same day. As you have already entered a direct deposit change today,<br>please try again tomorrow.                                                                                                    |                |                |              |                      |                  |      |        |
| Direct Depo                                                                                                    | sit Details    |                |              |                      |                  |      |        |
| Account<br>Type                                                                                                    | Routing Number | Account Number | Deposit Type | Amount or<br>Percent | Deposit<br>Order | Edit | Remove |
| Checking                                                                                                    | 322271627      | 123456789      | Amount       | \$500                | 1                | Ø    | Î      |
| Checking     32221 1021     123406789     Amount     S500     1     Image: Checking in the second second s |                |                |              |                      |                  |      |        |

In the example above, after the newly entered bank account information has been submitted to and verified by your financial institution as being valid, \$500.00 will be deposited to this checking account and the balance of net pay will be issued in a check.

# Adding Additional Direct Deposit Accounts

- 1. Navigate to the Employee Self Service Direct Deposit screen.
- 2. Select Add Account.

| meet Dep        | osit           |                |              |                      |                  |      |        |
|-----------------|----------------|----------------|--------------|----------------------|------------------|------|--------|
| Clark Kent      |                |                |              |                      |                  |      |        |
| )irect Deposi   | it Details     |                |              |                      |                  |      |        |
| Account<br>Type | Routing Number | Account Number | Deposit Type | Amount or<br>Percent | Deposit<br>Order | Edit | Remove |
| Checking        | 322271627      | 123456789      | Amount       | \$500                | 1                | 0    | Î      |

- 3. Read the Direct Deposit Terms and Conditions.
- 4. Select OK.

|                                                                                                    | Direct Deposit                                                                                                    |                                                                                                    |
|----------------------------------------------------------------------------------------------------|----------------------------------------------------------------------------------------------------|----------------------------------------------------------------------------------------------------|
|                                                                                                    |                                                                                                    | Help                                                                                                    |
| Terms and Conditions                                                                                                    |                                                                                                    |                                                                                                    |
| Clark Kent                                                                                                    |                                                                                                    |                                                                                                    |
| I understand that as a condition of par<br>funds on County payday, due to banki<br>payday, and (2) any necessary pay ac                                                                                                    | ticipating in the direct deposit program (1)while every effort is made<br>ing notification requirements, funds are not guaranteed to be availat<br>djustments will be made the following pay period.                                                                                                    | to deposit<br>ble until County                                                                                               |
| I hereby, authorize County of Ventura<br>named above and (2) to initiate, if nec<br>Ventura responsible for delay, loss or<br>or my depository or failure of my depo<br>payroll processing by any outside enti<br>power outages, bank holidays on Thu<br>funds to my account. This authorizati<br>Service entries or termination of my e<br>County of Ventura NO final payoffs wi | (1) to initiate credit entries to my account number(s) listed above at<br>sessary, debit entries or adjustments for any credit error. I will not hu<br>misapplication of funds due to incorrect or incomplete information su<br>sitory to correctly credit my account. I understand that an unforesed<br>ty (automated clearing house or financial institution) due to compute<br>rsday/Friday, or other unavoidable occurrences might affect the date<br>on will remain in effect until additional changes are made by Employ<br>mployment with County of Ventura. Upon termination of employment<br>II be processed through Direct Deposit. | the depository<br>old County of<br>upplied by me<br>en delay in<br>r downtime,<br>e of deposit of<br>ee Self-<br>nt with the |
| Any new account information will be s<br>delayed until two full pay periods follo                                                                                                    | ubject to pre-note validation with the banking institution and as a res<br>wing entry of new account information to the Employee Self Service                                                                                                    | sult may be<br>entry.                                                                                                    |
| By clicking the OK button you are agree                                                                                                    | eeing to the terms listed above.                                                                                                    |                                                                                                    |
|                                                                                                    |                                                                                                    |                                                                                                    |
|                                                                                                    |                                                                                                    |                                                                                                    |
| OK Cancel                                                                                                    |                                                                                                    |                                                                                                    |
|                                                                                                    |                                                                                                    |                                                                                                    |

- 5. Enter the following information for the 2<sup>nd</sup> bank account.
  - **Routing Number:** 9-digit number identifying your banking institution
  - Account Number: Checking or Savings account number
  - Account Type: Checking or Savings
  - **Deposit Type:** Amount, Percentage or Balance of Net Pay
  - **Amount or Percent:** Dollar amount or percentage of net pay to be sent to this account. Do not complete this field if Deposit Type chosen is Balance of Net Pay.
  - **Deposit Order:** For multiple accounts, enter the priority order in which you want the funds to be deposited.

6. Select Submit

| Direct Deposit            |                      |                        |
|---------------------------|----------------------|------------------------|
| Add Direct Deposit        |                      |                        |
| Clark Kent                |                      |                        |
| Your Bank Information     |                      |                        |
| Routing Number            | 121000358            | View Check Example     |
| Distribution Instructions |                      |                        |
| Account Number            | 987654321            | ]                      |
| *Account Type             | Savings              | •                      |
| *Deposit Type             | Balance of Net Pay   | •                      |
| Amount or Percent         |                      |                        |
| *Deposit Order            | 999 (Example: 1 = Fi | rst Account Processed) |
| Submit                    |                      |                        |
| * Required Field          |                      |                        |
| Return to Direct Deposit  |                      |                        |

To deposit your entire paycheck or the remainder of your paycheck to an account, it is best to use **Balance of Net Pay**. When Deposit Type is **Balance of Net Pay**, the **Deposit Order** will automatically be populated with 999. This indicates that this is the final transaction to be processed.

| Direct Dep      | oosit          |                |                       |                      |                  |      |        |
|-----------------|----------------|----------------|-----------------------|----------------------|------------------|------|--------|
| Clark Kent      | -14 D-4-11-    |                |                       |                      |                  |      |        |
| Account<br>Type | Routing Number | Account Number | Deposit Type          | Amount or<br>Percent | Deposit<br>Order | Edit | Remove |
| Checking        | 322271627      | 123456789      | Amount                | \$500                | 1                | 0    | Î      |
| Savings         | 121000358      | 987654321      | Balance of<br>Net Pay |                      | 999              | 0    | Û      |
| Pay Statemen    | t Print Option |                |                       |                      |                  |      |        |
| Add             | Account        | Save           |                       |                      |                  |      |        |

To add additional accounts, use the instructions as noted above.

| Direct Dep<br>Clark Kent                         | posit                                                           |                         |                       |                      |                  |           |        |  |
|--------------------------------------------------|-----------------------------------------------------------------|-------------------------|-----------------------|----------------------|------------------|-----------|--------|--|
| Multiple direct<br>please try aga<br>Direct Depo | deposit changes are not a<br>in tomorrow.<br><b>sit Details</b> | allowed in the same day | . As you have alread  | dy entered a direc   | t deposit chan   | ge today, |        |  |
| Account<br>Type                                  | Routing Number                                                  | Account Number          | Deposit Type          | Amount or<br>Percent | Deposit<br>Order | Edit      | Remove |  |
| Checking                                         | 322271627                                                       | 123456789               | Amount                | \$500                | 1                | 0         | Î      |  |
| Savings                                          | 322271627                                                       | 999999999               | Percent               | 10%                  | 2                | Ø         | Î      |  |
| Savings                                          | 121000358                                                       | 987654321               | Balance of<br>Net Pay |                      | 999              | Ø         | Û      |  |
| Pay Statemen                                     | t Print Option                                                  |                         |                       |                      |                  |           |        |  |
| Add                                              | Account                                                         |                         |                       |                      |                  |           |        |  |

NOTE: There is a limit of 3 direct deposit bank accounts allowed. Once you have 3 Direct Deposit accounts set up you cannot add additional accounts without deleting an existing account.

You will receive the following message when trying to add a 4<sup>th</sup> account.

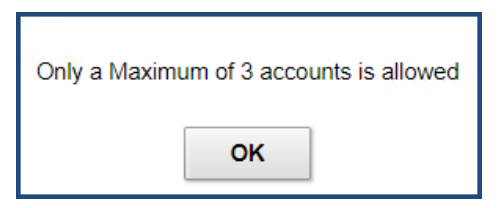

0

#### **Editing Bank Account information:**

1. Select the Edit pencil for the account to be edited

| Direct Dep      | osit                     |                  |                       |                      |                  |      |        |
|-----------------|--------------------------|------------------|-----------------------|----------------------|------------------|------|--------|
| Chris Hems      | worth                    |                  |                       |                      |                  |      |        |
| Review, add or  | update your direct depos | sit information. |                       |                      |                  |      |        |
| Direct Depos    | it Details               |                  |                       |                      |                  |      |        |
| Account<br>Type | Routing Number           | Account Number   | Deposit Type          | Amount or<br>Percent | Deposit<br>Order | Edit | Remove |
| Checking        | 322271627                | 789123654        | Amount                | \$250                | 2                | 0    | î      |
| Checking        | 322283518                | 123456789        | Balance of<br>Net Pay |                      | 999              | Ø    | î      |
| Pay Statement   | Print Option             |                  |                       |                      |                  |      |        |
| Add A           | Account                  | Save             |                       |                      |                  |      |        |
|                 |                          |                  |                       |                      |                  |      |        |

2. You cannot edit the Routing Number, Account Number or Account Type.

If this information is no longer valid, you need to remove the account and enter the new direct deposit account information.

The only editable fields are **Deposit Type**, **Amount or Percent** and **Deposit Order**.

| Direct Deposit                                         |                                            |
|--------------------------------------------------------|--------------------------------------------|
| Change Direct Depos                                    | sit                                        |
| Chris Hemsworth                                        |                                            |
| Your Bank Information                                  |                                            |
| Routing Numb                                           | ar 322283518 View Check Example            |
| Distribution Instructions                              |                                            |
| Account Numbe                                          | er 123456789                               |
| *Account Typ                                           | Checking •                                 |
| *Deposit Typ                                           | Balance of Net Pay                         |
| Amount or Percer                                       | nt                                         |
| *Deposit Orde                                          | 999 (Example: 1 = First Account Processed) |
| Submit<br>* Required Field<br>Return to Direct Deposit |                                            |

- 3. Update these fields as needed.
- 4. Select the SUBMIT.

| Direct Deposit<br>Change Direct Deposit                | 1                   |                        |
|--------------------------------------------------------|---------------------|------------------------|
| Chris Hemsworth                                        |                     |                        |
| Your Bank Information                                  |                     |                        |
| Routing Number                                         | 322283518           | View Check Example     |
| Distribution Instructions                              |                     |                        |
| Account Number                                         | 123456789           |                        |
| *Account Type                                          | Checking            | ¥                      |
| *Deposit Type                                          | Amount              | •                      |
| Amount or Percent                                      | 500.00              |                        |
| *Deposit Order                                         | 2 (Example: 1 = Fin | rst Account Processed) |
| Submit<br>* Required Field<br>Return to Direct Deposit |                     |                        |

5. Review your changes for correctness.

Additional accounts can be added or removed at this time, however, once you select the **Save** button your single self-service transaction for the day has concluded.

| Direct Depo                                       | Direct Deposit                                   |                                |                  |                      |                  |      |        |   |
|---------------------------------------------------|--------------------------------------------------|--------------------------------|------------------|----------------------|------------------|------|--------|---|
| Chris Hemsw                                       | orth                                             |                                |                  |                      |                  |      |        |   |
| Review, add or u                                  | update your direct depos                         | it information.                |                  |                      |                  |      |        |   |
| Direct Deposi                                     | t Details                                        |                                |                  |                      |                  |      |        |   |
| Account<br>Type                                   | Routing Number                                   | Account Number                 | Deposit Type     | Amount or<br>Percent | Deposit<br>Order | Edit | Remove |   |
| Checking                                          | 322271627                                        | 789123654                      | Amount           | \$250                | 2                | 0    | Û      |   |
| Checking                                          | 322283518                                        | 123456789                      | Amount           | \$500                | 3                | 0    | Û      | ) |
| Pay Statement I                                   | Print Option                                     |                                |                  |                      |                  |      |        |   |
| Add Ad                                            | ccount                                           | Save                           |                  |                      |                  |      |        |   |
| Checking<br>Checking<br>Pay Statement I<br>Add Ar | 322271627<br>322283518<br>Print Option<br>ccount | 789123654<br>123456789<br>Save | Amount<br>Amount | \$250                | 3                | 1    |        | Ċ |

6. To remove a direct deposit account, select the trashcan icon.

| Direct Deposit  |                           |                  |                       |                      |                  |      |        |
|-----------------|---------------------------|------------------|-----------------------|----------------------|------------------|------|--------|
| Chris Hemsworth |                           |                  |                       |                      |                  |      |        |
| Review, add o   | r update your direct depo | sit information. |                       |                      |                  |      |        |
| Direct Depos    | sit Details               |                  |                       |                      |                  |      |        |
| Account<br>Type | Routing Number            | Account Number   | Deposit Type          | Amount or<br>Percent | Deposit<br>Order | Edit | Remove |
| Checking        | 322283518                 | 98767712         | Balance of<br>Net Pay |                      | 999              | 0    | Î      |
| Pay Statement   | t Print Option            |                  |                       |                      |                  |      |        |
| Add             | Account                   |                  |                       |                      |                  |      |        |
| 7.007           | Account                   |                  |                       |                      |                  |      |        |

7. Select Yes - Delete to continue

| Direct Deposit                                                                                                  |
|----------------------------------------------------------------------------------------------------|
| Delete Confirmation                                                                                             |
| Are you sure you want to delete this Deposit Account: 123456789         Yes - Delete         No - Do Not Delete |

8. Select **OK** 

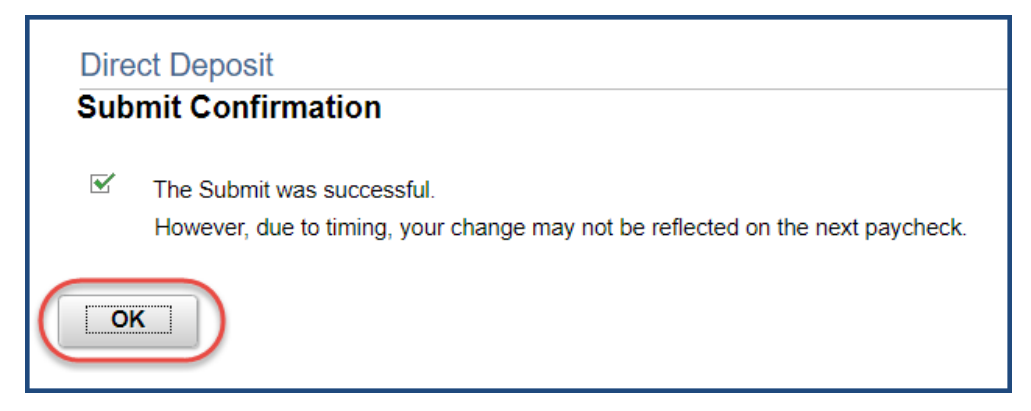

9. After you delete an account, the following message is displayed

| Direct Deposit                                                                                                    |
|----------------------------------------------------------------------------------------------------|
| Chris Hemsworth                                                                                                    |
| You are not allowed to add any direct deposit entries today. Try again tomorrow.<br>You have not added any direct deposit account information. |

# **ADDITIONAL NOTES:**

- Designate one direct deposit account to receive the remaining funds after all of the other direct deposits are made. To designate an account to receive remaining funds, select Balance of Net Pay as the deposit type. If you do not do this, the remaining balance will be issued as a check.
- VCHRP contains an algorithm to validate Bank Routing numbers. If you enter a Routing Number that cannot be validated, you will receive the following message:

| Check Digit caused Bank Routing Transit Number to be incorrect (2000,638) |
|---------------------------------------------------------------------------|
| Obtain correct Bank Routing Transit Number from financial institution.    |
| ок                                                                        |
|                                                                           |

 If you try to Submit incomplete direct deposit information, you will receive the following error message:

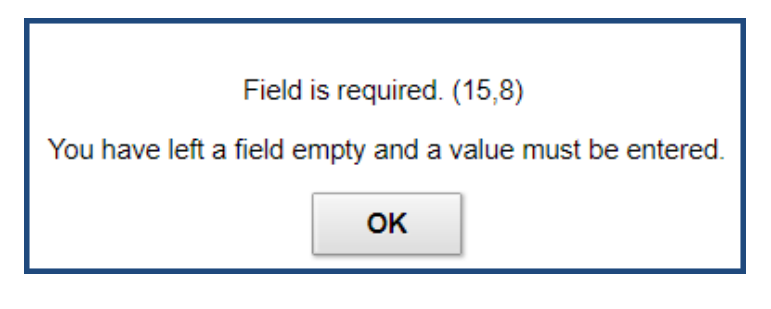

 If you select either "Amount" or "Percent" in the Deposit Type field, and you do not enter a value in the Amount or Percent field below, you will receive the following error message:

| Amount or Percent is a Required Field (30000,40)                                                                       |
|----------------------------------------------------------------------------------------------------|
| You need to populate all the required fields for the Distribution Instruction before you can submit this bank account. |
| ок                                                                                                    |

If you enter a number in the Deposit Order field that has already been designated, you
will receive the following error message:

You have already specified an account with this Deposit Order. Select another number. (2001,507) Deposit Order determines the priority order in which the account's funds will be deposited. A unique number must be entered.

• If you are adding 2 or more accounts where the sum of the percentages defined in the Amount or Percent field exceeds 100% you will receive the following error message.

The sum of the percents of Net Pay is greater than 100%. (2000,6) The sum of the percents of Net Pay for direct deposits cannot exceed 100% (100 percent of Net Pay). Change one or more percents so the sum isn't greater than 100%.

To avoid receiving this error message, it is recommended that you change one of your accounts from Percentage to Balance of Net Pay.

• If you have an account setup with 100% and you try to add another account with an Amount, you will receive the following error message.

| More than 100% has been allocated for direct deposit. (2000,791)                                                                                                    |
|----------------------------------------------------------------------------------------------------|
| A maximum of 100% of your pay can be allocated for direct deposit. Edit the account(s) to reduce the total percentage allocated for direct deposit to be less than 100%, or leave the allocation percentage at 100% and delete the additional accounts with a deposit type of "Amount". |
| OK                                                                                                    |

To avoid receiving this error message, it is recommended that you use Balance of Net Pay instead of 100%.

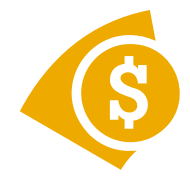

# County of Ventura Employee Self Service ePay

# Logon to VCHRP and Navigate to:

Employee Self Service/Payroll and Compensation/Payroll & Compensation Home

# 1. Logon

**INTRANET**: Sign on to bring up your county intranet (VCWEB) home page. In the explorer address bar replace the link with <u>vchrp</u>. No other characters are required.

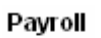

# 2. View Paycheck.

You can print or view any of your pay advise statements anytime on line from the County intranet by selecting the view paycheck option in your employee self service.

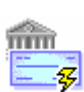

# 3. Direct Deposit.

# **Pay Statement Print Option**

Choose to send a paper copy of direct deposit Or choose NOT to send a paper copy of direct deposit.

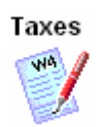

# 4. W4 Tax Information.

# Married? Single? How many allowances?

Complete the W-4 Tax Data or Exempt section by the end of the pay period and Select Save your changes.

You will be prompted to authorize by entering your password. Updates are supported with eMail notification.

(Note: Federal Selections automatically updates to State. If you want state withholdings different than Federal, submit DE4 form to Auditor Controller Office.)

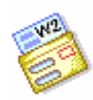

# 5. W2 Reissued Request.

# Need a W2 Reissued to You?

Select Reissued W2 mailed to you or pick up at Auditor-Controller's Office.

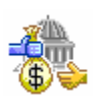

# **6.** Voluntary Deductions.

# Medical Resource Foundation? United Way?

Add, or Change your Voluntary deductions to United Way and Medical Resource Foundation.

Contact your Department Payroll Representative for more information.

# VCHRP 9.2 Upgrade: Navigation Cheat Sheet

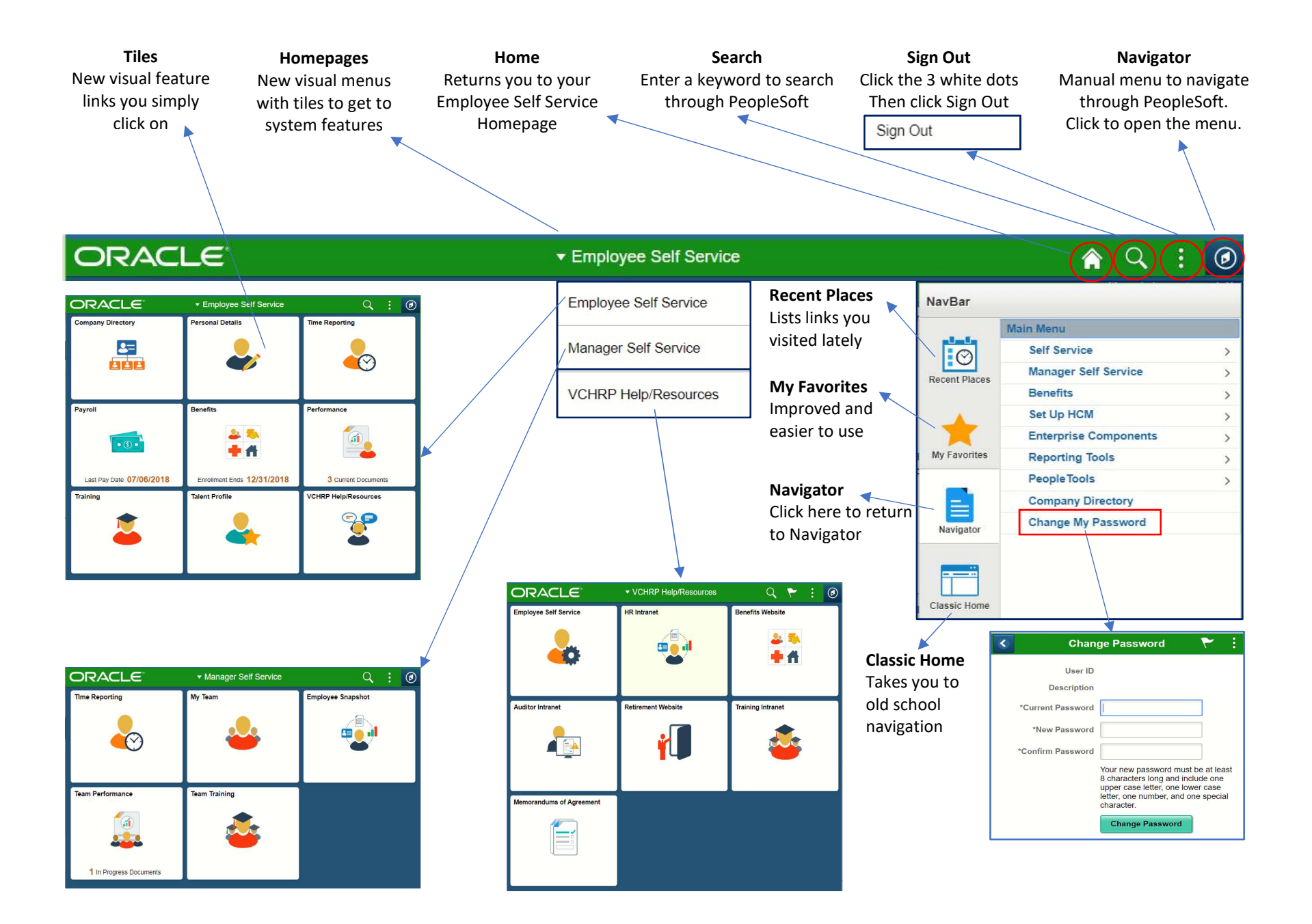

# VCHRP 9.2 Upgrade: Employee Self Service (ESS) Cheat Sheet

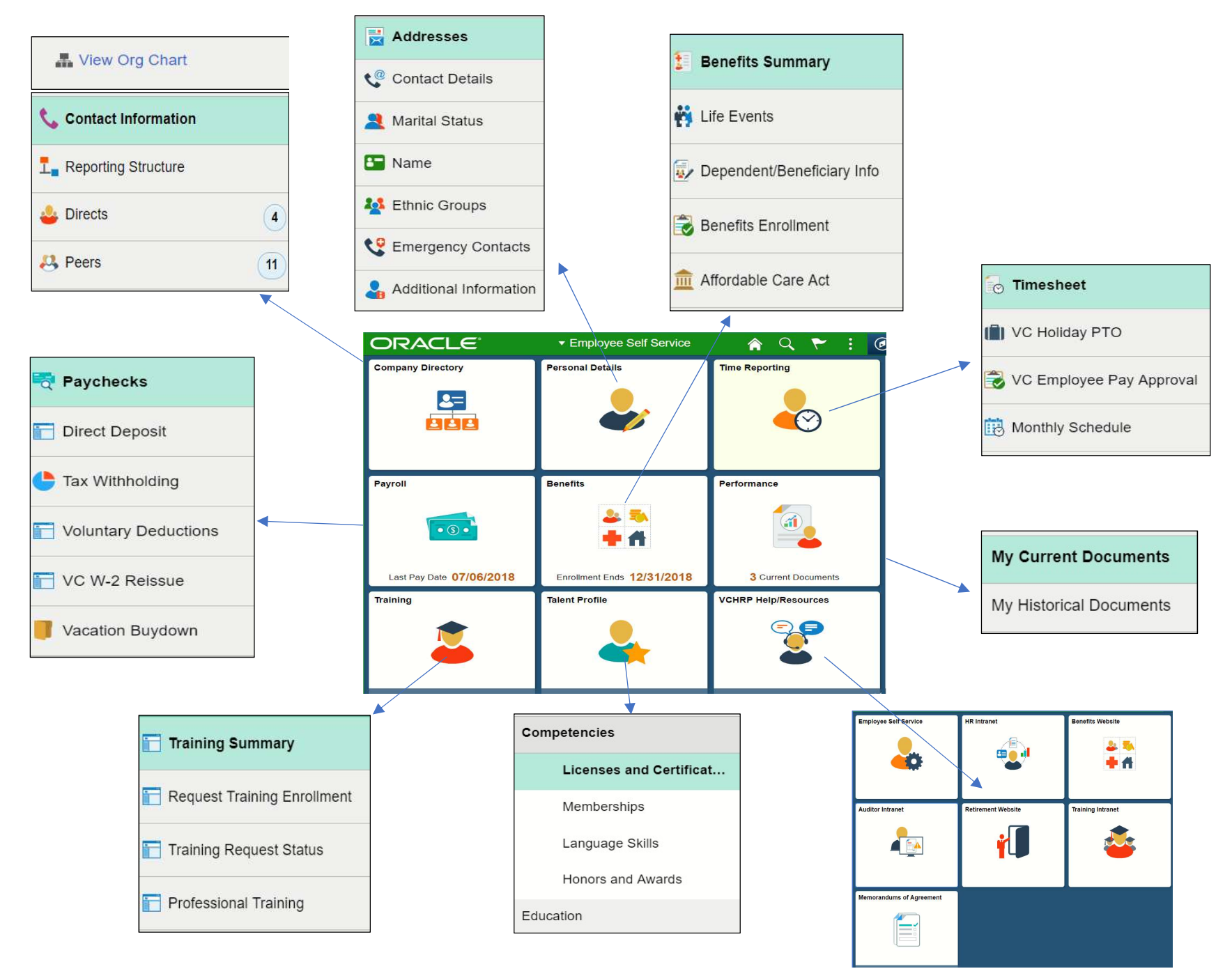

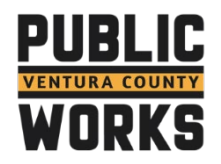

# **PWA Outlook Email Signatures**

Below are the approved PWA Outlook Email signature designs:

#### Font and Style Guide

Font Type – Calibri Font Size – 11 Font Color – Black

Image Size - .77" x .89"

Thank you,

Kristina Colton Clerical Services Manager

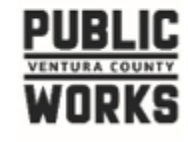

800 S. Victoria Ave. / #1600 Ventura, Ca. 93009 P: 805.654.2074 | C: 805.833.0274 VCPWA Online: <u>Facebook</u> | <u>Twitter</u> | <u>Instagram</u> Thank you,

Kristina Colton Clerical Services Manager

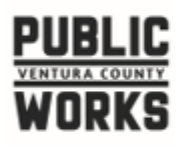

800 S. Victoria Ave. / #1600 Ventura, Ca. 93009 P: 805.654.2074 | C: 805.833.0274 VCPWA Online: <u>Facebook</u> | <u>Twitter</u> | <u>Instagram</u> Thank you,

Kristina Colton Clerical Services Manager

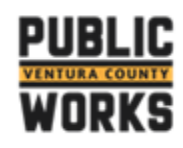

800 S. Victoria Ave. / #1600 Ventura, Ca. 93009 P: 805.654.2074 | C: 805.833.0274 VCPWA Online: <u>Facebook</u> | <u>Twitter</u> | <u>Instagram</u> Thank you,

Kristina Colton Clerical Services Manager

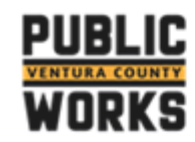

800 S. Victoria Ave. / #1600 Ventura, Ca. 93009 P: 805.654.2074 | C: 805.833.0274 VCPWA Online: <u>Facebook</u> | <u>Twitter</u> | <u>Instagram</u>

Thank you,

Kristina Colton Clerical Services Manager

800 S. Victoria Ave. / #1600 Ventura, Ca. 93009 P: 805.654.2074 | C: 805.833.0274 VCPWA Online: <u>Facebook</u> | <u>Twitter</u> | <u>Instagram</u> Thank you,

Kristina Colton Clerical Services Manager

Ventura County Public Works

# **Microsoft Outlook Profile Picture - How to and Guidelines**

#### Microsoft Profile Picture Guidelines

- 1. Where will the picture show?
  - a. The profile picture will show on all your Microsoft accounts including emails you send, calendar appointments, and your Skype
- 2. What is the best sizing/format for the picture?
  - a. The image is recommended to be a square
  - b. The photo should be high resolution
  - c. It is recommended the image be 648 x 648 pixels
  - d. The image should not be smaller than 400 x 400 pixels, as it may end up blurry
- 3. What should the photo consist of?
  - a. You should be the only subject in the photo (no group shots)
  - b. Clothing shown should be workplace appropriate (business or business casual)
  - c. No Text
  - d. No Gifs or Icons

#### How to add a Microsoft profile picture

- 1. Open and log into your Microsoft Outlook App
- 2. Select "File" on the upper left hand side when in your Inbox

| - 🛱 🕤 🔻                  |                                                                               |         |                    |           |                                      |                                               |                                        | Inbox - Kr | istina.Colto |
|--------------------------|-------------------------------------------------------------------------------|---------|--------------------|-----------|--------------------------------------|-----------------------------------------------|----------------------------------------|------------|--------------|
| File Ho                  | me Send / Receive                                                             | Folder  | View               | ADOBE PDF | ♀ Tell                               | me what you want to o                         | ło                                     |            |              |
| New New<br>Email Items • | Image: Green up ≠     Image: Green up ≠       Image: Green up ≠     Delete Ar | chive R | Reply Reply<br>All | Forward   | Meeting<br>IM <del>-</del><br>More - | ど FPB GSA<br>□ Team Email<br>♀ Reply & Delete | G To Manager<br>✓ Done<br>梦 Create New | 4          | Move F       |
| New                      | Delete                                                                        |         |                    | Respond   |                                      | Quid                                          | k Steps                                | Fa .       |              |
| ▲ Favorites              | <                                                                             | Search  | Current Mail       | box       |                                      |                                               | P                                      | Current M  | ailbox 🔻     |

3. Under "Info" and "Account Settings – Select "Change" under the gray box with a silhouette

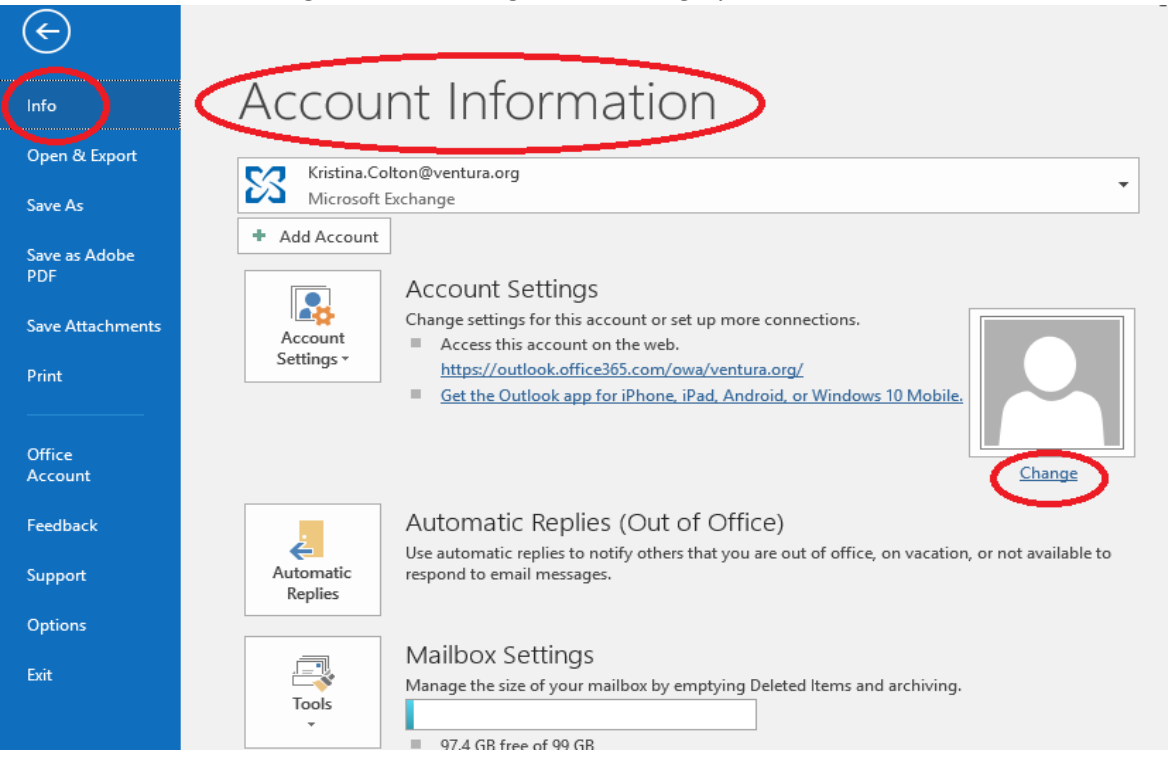

# **Microsoft Outlook Profile Picture - How to and Guidelines**

- 4. A webpage will open and load Office 365.
  - a. Select "Upload Photo" on the right hand side.

| $\leftarrow$ $\rightarrow$ O $\mid$ A out | ook.office365.com/owa/?path=/options/myaccount/action/photo |                 |   |          | □ ☆      | = 12 C           |
|-------------------------------------------|-------------------------------------------------------------|-----------------|---|----------|----------|------------------|
| Office 365 Office 365                     | utlook                                                      |                 | S | Д ų      | § ?      | Colton, Kristina |
| Options                                   |                                                             |                 |   | 🖪 Save   | 💼 Delete | 🗙 Cancel         |
| Shortcuts<br>∡ General                    | 🖬 Save 🗙 Discard                                            |                 |   |          | _        | _                |
| My account<br>Change theme                | My account                                                  |                 |   |          |          |                  |
| Distribution groups<br>Keyboard shortcuts | СК                                                          |                 |   |          |          |                  |
| Manage add-ins<br>Mobile devices          | First name                                                  | Street          |   |          |          |                  |
| Accessibility settings                    | Kristina                                                    |                 |   | 114      |          |                  |
| Region and time zone                      | Initials                                                    |                 | 1 |          |          |                  |
| ▶ Mail                                    | Last name                                                   |                 |   | Upload p | hoto     |                  |
| Calendar                                  |                                                             | Skaka (Decušana |   |          | -        |                  |

5. When the File Explorer Window opens, Select the photo from the files on your computer and select "Open"

| Open                                                                                                    |                            |             |                     | ×                         |  |
|----------------------------------------------------------------------------------------------------|----------------------------|-------------|---------------------|---------------------------|--|
| $\leftarrow$ $\rightarrow$ $\checkmark$ $\uparrow$ $\blacksquare$ $>$ This PC                                                                                                    | > Pictures                 |             | ✓ ♂ Search Pictures | Q                         |  |
| oc Organize 🔻 New folder                                                                                                    |                            |             |                     | · 🗆 😮 🗖                   |  |
| A Cuick access<br>Debt<br>Destrop<br>Destrop<br>Documents<br>Documents | Camera Roll Saved Pictures | Screenshots |                     | Select a file to preview. |  |
| File name:                                                                                                    |                            |             | ✓ All flux          | ~                         |  |
|                                                                                                    |                            |             | Open                | Cancel                    |  |
| Mail                                                                                                    | Last name                  |             |                     |                           |  |
| ► Calendar                                                                                                    | Colton                     |             |                     |                           |  |

6. Select "Save" on the right hand side, above the photo you just uploaded.

| $\leftarrow \rightarrow \circ \circ   \land \circ \circ \circ \circ$ | ook.office365.com/owa/?path=/options/myaccount/action/photo |        |                          |
|----------------------------------------------------------------------|-------------------------------------------------------------|--------|--------------------------|
| III Office 365 Ou                                                    | itlook                                                      |        | 😮 ධ හු ? Colton, Kri     |
|                                                                      |                                                             |        | 🕞 Save 💼 Delete 🗙 Cancel |
| Shortcuts                                                            | Save X Discard                                              |        | CONTRACTOR OF THE OWNER. |
| My account<br>Change theme                                           | My account                                                  |        |                          |
| Distribution groups<br>Keyboard shortcuts                            |                                                             |        |                          |
| Manage add-ins<br>Mobile devices                                     |                                                             |        |                          |
| Offline settings<br>Accessibility settings                           | First name<br>Kristina                                      | Street |                          |
|                                                                      | Initials                                                    |        |                          |
|                                                                      |                                                             | City   | Upload photo             |
| ▶ Mail                                                               | Last name                                                   |        |                          |

7. Your Profile Picture is now Updated

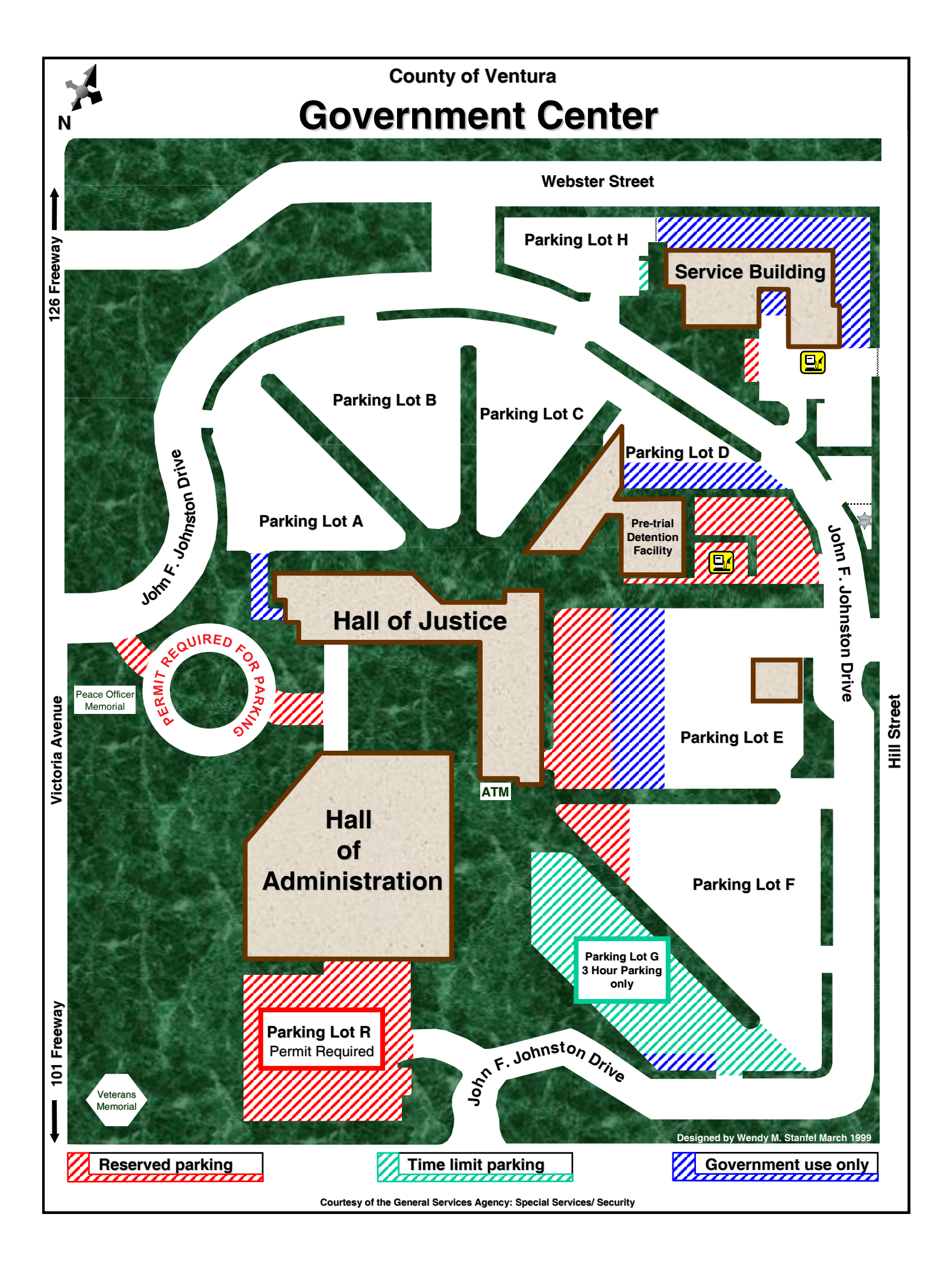

# EMPLOYEE ASSISTANCE PROGRAM is located at:

Lincoln's Inn 950 County Square Drive, Suite 200 Ventura, CA 93003

An EAP Representative is available by calling (805) 654-4327

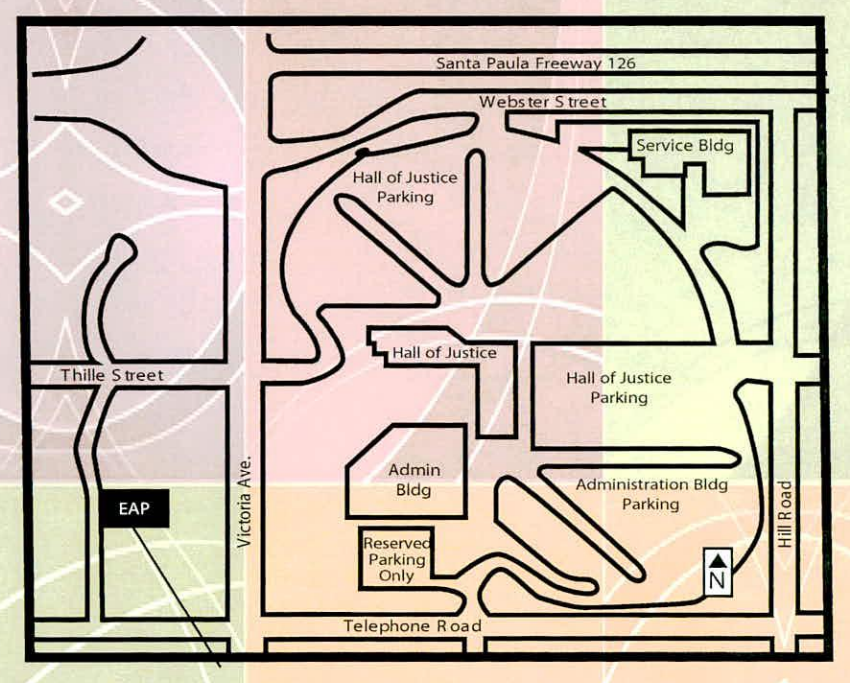

# Lincoln's Inn

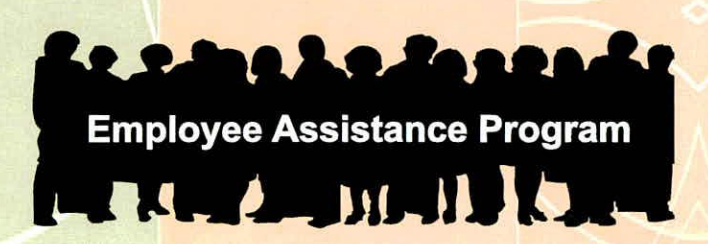

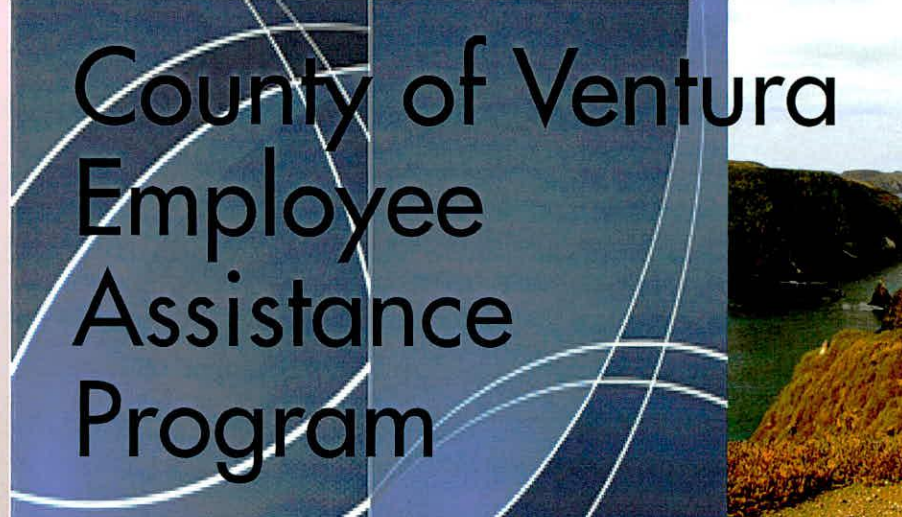

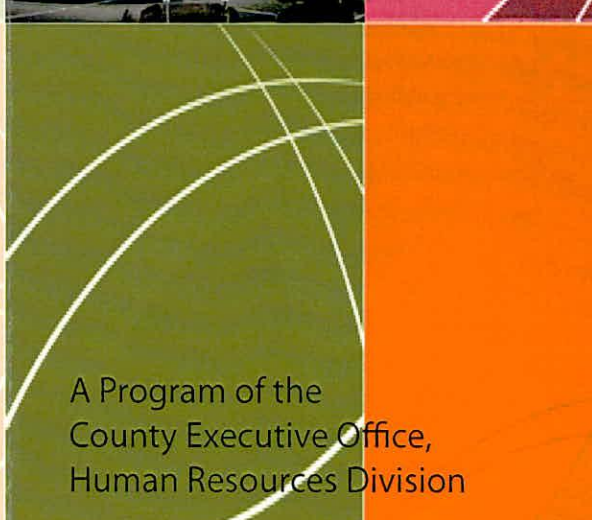

# What Is the Employee Assistance Program?

The Employee Assistance Program (EAP) provides professional and confidential assistance to help you and your family resolve problems that may affect the health and well-being of all concerned.

The EAP is staffed by professionals who have extensive clinical experience in assessing, developing solution options and offering resources for a wide range of issues. Assistance is available for matters such as coping with a personal crisis, a marriage or family related problem, an alcohol or drug related problem, or a troubling challenge at work.

A few visits with the EAP may be all that you or your family member/s need. You can meet with an EAP Representative for 1 to 5 visits, as needed, to discuss your concerns and design a plan of action to resolve them.

# EAP Services are Confidential

From the point of your initial call, services provided at the EAP are confidential, guided by both legal and ethical policies that are designed to carefully protect your privacy. Information shared with the EAP will not be disclosed to anyone without your permission and written consent. This includes your department, supervisor, and/or co-workers.

# Who Is Eligible for EAP Services?

The EAP is a free service available to all employees of the County and their dependents who are either enrolled in a County sponsored medical plan or an opt-out plan.

When help is needed or if you have questions, you or an eligible family member may contact the EAP at 805-654-4327.

Normal business hours are Monday - Friday, 8:00 a.m. to 5:00 p.m. The EAP staff will work to arrange a prompt appointment at a time as convenient to your schedule as possible, including after-hours appointments when available. In addition, an EAP Representative is available 24-hours a day for telephone emergencies.

# Remember, EAP Services are:

At no cost to you Confidential Professional Available to you and eligible family members

For additional information visit the EAP web page on the County of Ventura's Benefits website: http://ceo.countyofventura.org/benefits

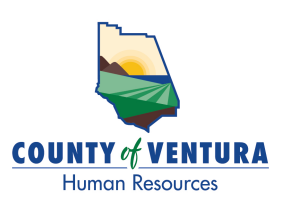

**Beneficiary Designation Checklist** 

# Did you recently have a marital status change or acquire a new dependent?

If so, you may need to take action to ensure you have designated the correct beneficiary(ies). Below is a list of County-sponsored plans and programs that require a beneficiary designation, along with a link to where you may obtain a form to change your beneficiary(ies). Please complete any applicable beneficiary designation forms, and submit them to your HR/Benefits Department Representative as soon as possible.

| Plan/Program                                                                                      | Who Needs to Designate<br>a Beneficiary                                                                                                    | Link                                         |
|---------------------------------------------------------------------------------------------------|----------------------------------------------------------------------------------------------------|----------------------------------------------|
| Salary/Wages, Leave and<br>Compensatory Time Banks                                                | All employees                                                                                                    | Designation of Beneficiary(ies) Form         |
| Optional Life Insurance                                                                           | All employees enrolled in an optional life insurance plan                                                                                                    | Beneficiary Designation Form                 |
| Basic Life Insurance                                                                              | All Management, CJAAVC, IUOE<br>SEIU, SPOAVC, VCERA, VEA,<br>VCPPOA (Patrol Unit & Probation<br>Unit) employees                                                                                                    | Beneficiary Designation Form                 |
| Deferred Compensation<br>(401k , 457 and SRP 457)                                                 | All employees enrolled in a<br>Deferred Compensation plan<br>(401k, 457 and SRP 457)                                                                                                    | Beneficiary Designation Online - Information |
| Death Benefit – Flexible Benefits<br>Program                                                      | All employees enrolled in the<br>Flexible Benefits Program                                                                                                    | Designation of Beneficiary(ies) Form         |
| Wage Supplement Plan AD&D                                                                         | All employees enrolled in the<br>Wage Supplement Plan                                                                                                    | Wage Supplement Plan Enrollment Form         |
| Ventura County Employees'<br>Retirement Association                                               | All employees who currently contribute or have contributed to VCERA                                                                                                    | VCERA Beneficiary Designation Form           |
| Safe Harbor Retirement Plan<br>(employees hired on or before<br>April 17, 2021)                   | All employees who currently<br>contribute or have contributed to<br>Safe Harbor                                                                                                    | Safe Harbor Beneficiary Designation Form     |
| Accidental Death Benefit per<br>MOA/Management Resolution<br>(a.k.a. Supplemental Life Insurance) | All employees who may fall in one<br>of the following categories:<br>Management in flight, VCPFA in<br>flight, VCDSA in flight, SPOAVC in<br>flight, IUOE in flight; VCDSA<br>Bomb Squad, SWAT, Motorcycle<br>Unit, K-9 Unit, and Narcotics Unit | Designation of Beneficiary(ies) Form         |

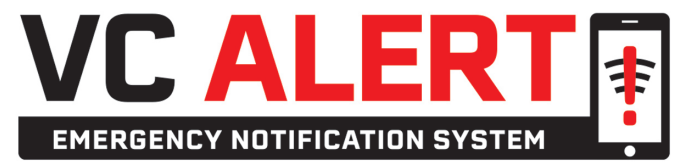

VC ALERT is an emergency notification system for Ventura County residents that may be used to alert you if there is an emergency in your community. Register your home or business address, landline, cell phone, email, and TTY device to receive emergency alerts. Alerts will be sent in both English and Spanish.

# **HOW IT WORKS**

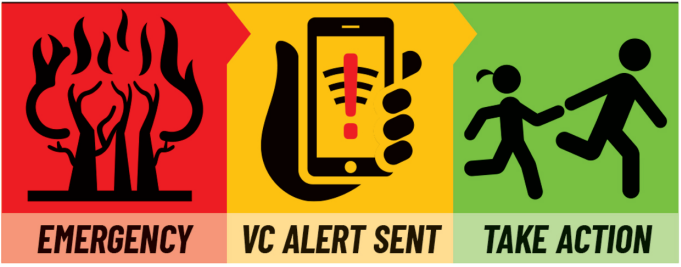

# TO REGISTER

**INTERNET** - Go to **www.vcalert.org**. Create a profile and manage your preferences.

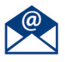

#### E-MAIL - vc.alert@ventura.org

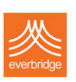

**MOBILE APP** – Download the Everbridge App from your iOS or Android Device. Click on "Find an Organization or Subscription", type "VC Alert" in the search bar, click on "Ventura County, CA: VC Alert Emergency Notification System".

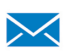

**MAIL** – Mail to Ventura County Sheriff's OES at 800 South Victoria Ave. #3450, Ventura, CA 93009.

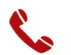

**PHONE** - Call 805-648-9283

You will be charged the standard fee from your phone provider for receiving the emergency alerts. The County of Ventura is not responsible for any charges that may be incurred as a result of receiving these alerts.

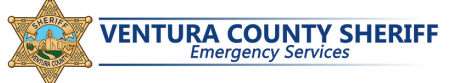

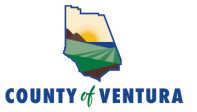

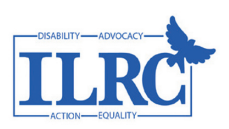

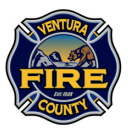

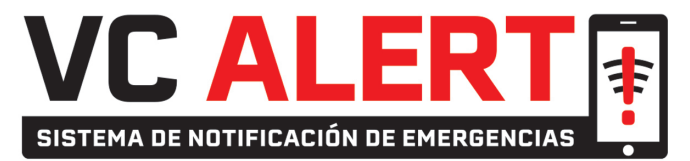

**VC ALERT** es un sistema de notificación de emergencias para los residentes del Condado de Ventura que se puede usar para avisarle de una emergencia en su comunidad. Registre la dirección de su casa o negocio, teléfono fijo, teléfono celular, correo electrónico y aparato de texto TTY para recibir alertas de emergencia. Las alertas serán enviadas tanto en inglés como en español.

CÓMO FUNCIONA

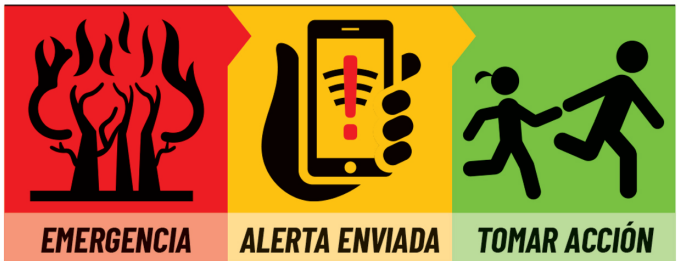

# PARA REGISTRARSE

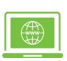

**INTERNET** - Vaya a **www.vcalert.org**. Cree un perfil y gestione sus preferencias.

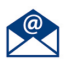

#### CORREO ELECTRÓNICO - vc.alert@ventura.org

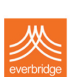

**APLICACIÓN MÓVIL** – Descargue la aplicación **Everbridge** desde su aparato móvil iOS o Android. Haga clic en "Encontrar una organización o suscripción", escriba "VC Alert" en la barra de búsqueda, haga clic en "Ventura County, CA: VC Alert Emergency Notification System".

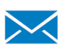

**CORREO** – Envíe una carta a Ventura County Sheriff's OES 800 South Victoria Ave. #3450, Ventura, CA 93309.

TELÉFONO - Llame al 805-648-9283

Su proveedor de telefonía le cobrará la tarifa estándar por recibir las alertas de emergencia. El Condado de Ventura no es responsable de ningún cargo que se pueda incurrir como resultado de recibir estas alertas.

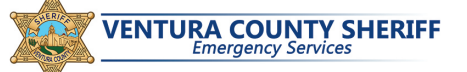

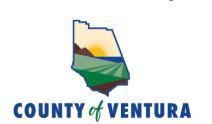

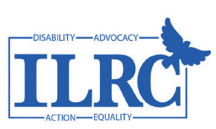

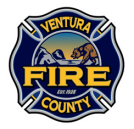

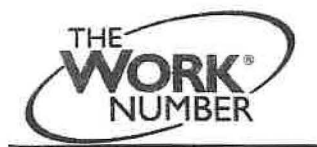

New Benefit for County of Ventura Employees Employment and Income Verification

Buying a home? Leasing/Purchasing a car? Renting an apartment? Establishing credit? Applying for a loan?

# If you answered YES to any of these questions, then someone probably needs to verify your employment or income.

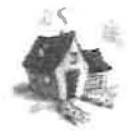

The Work Number<sup>®</sup> is now available to provide automated employment and income verifications on our employees.

This service provides you with the ability to quickly provide proof of your employment or income. You benefit from having control of the process since you authorize access to your information.

#### Two Ways To Use The Work Number®

#### A. Need Proof of Employment?

#### One Easy Step

Give the lender requesting proof of your employment the following information:

- The Work Number<sup>®</sup> access options for Verifiers: a) www.theworknumber.com or b) 800/367-5690
- The County of Ventura Employer Code: 13009
- Your Social Security Number:

#### B. Need Proof of Employment Plus Income?

Access The Work Number<sup>®</sup> to create a Salary Key that grants one-time access to your income data. Step 1

Use one of the two access options for Employees: a) <u>www.theworknumber.com</u> or b) 800/367-2884 Steps 2 - 5 below apply to the on-line option for Employees.

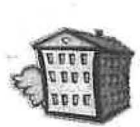

# Step 2

Click the "Enter Employee Section" button or link. In the Employer Name or Code field, enter the County of Ventura Employer Code: **13009** 

Click the "Go" button.

Step 3

Click the "I want to provide proof of employment AND income or use other account features" link. Step 4

Step 4

Enter your Social Security Number:

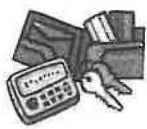

Enter your PIN:

The default PIN is the last four digits of your SSN and birthday MMDD (for security purposes, you must change this PIN after your first login by clicking on My Account).

Click the "Continue" button. Click the "Skip" button on the PIN Reset Enrollment page.

### Step 5

On the Main Menu, click the "Prove Your Income With a Salary Key" link. Then click the "Create a Salary Key" button. Write down the six-digit number that is the Salary Key. You're done! Remember to log out. Step 6

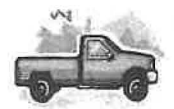

- Give the lender requesting proof of your employment plus income all of the following information:
  - The Work Number<sup>®</sup> access options for Verifiers: a) <u>www.theworknumber.com</u> or b) 800/367-5690
  - The County of Ventura Employer Code: 13009
  - Your Social Security Number:
  - The Salary Key (from Step 5):

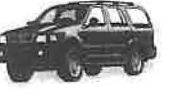

# Contacts

Your Human Resources Division

# **County Human Resources**

County Equal Employment Opportunity Officer

(805) 654-2568

|        | Unions         |
|--------|----------------|
| SEIU   | (805) 650-4420 |
| IUOE   | (805) 656-1852 |
| VCPFA  | (805) 484-8844 |
| VCDSA  | (805) 639-9218 |
| SPOAVC | (805) 477-7381 |
| CNA    | (818)240-1900  |
| CJAAVC | (805) 654-2716 |
| VCSCOA | (805) 644-6530 |
| VCPPOA | (805) 889-4646 |
| VEA    | (805) 477-1520 |

Federal/State Agencies

Department of Fair Employment and Housing (DFEH) www.dfeh.ca.gov/

Equal Employment Opportunity Commission www.eeoc.gov/

## **Employee Hotlines**

Fraud Misconduct (805) 644-6019 1-800-684-6523

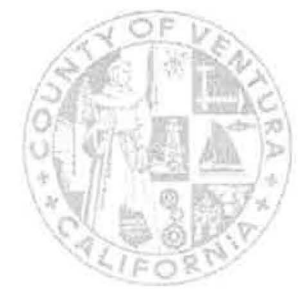

# COUNTY OF VENTURA

Human Resources Division County Government Center 800 South Victoria Avenue, #1970 Ventura, CA 93009

Phone: 805-654-5129 Fax: 805-654-2665 https://hr.ventura.org/complaint-resolution

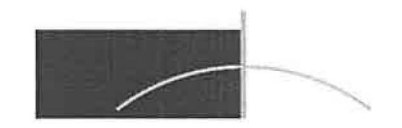

# Employee Complaint Resolution Process

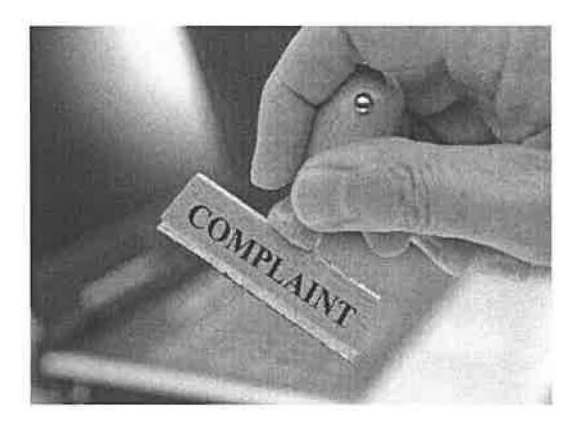

County of Ventura HUMAN RESOURCES DIVISION

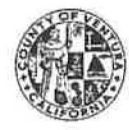

# INTRODUCTION

This informal complaint procedure is designed to assist employees who believe they have been discriminated against or harassed in the course of their employment with the County of Ventura.

# WHAT ARE DISCRIMINATION AND HARASSMENT?

Discrimination is defined as any act, practice or course of conduct which is not job-related and which constitutes or results an inequality of treatment of any person or group of persons because of race, color, religion, national origin, citizenship status, sex, gender identity/expression, sexual orientation, age, medical condition or any other basis protected by law.

In addition, the County wants to address any work situation which creates a hostile or offensive work environment and encourages employees to make their concerns known as soon as the offensive behavior occurs. By working together to resolve workplace challenges we can ensure that Ventura County is a good place to work for all.

# PROCEDURES

If you have any concerns or a complaint regarding harassment, discrimination or retaliation follow these simple steps. If a step does not address the issue adequately, you are encouraged to move on to the next step.

- 1. Talk to your supervisor about the issue.
- 2. **Meet** with your HR representative or leader within your Agency/Department to work towards a resolution.
- Discuss your concerns with your assigned Personnel Analyst at the County Human Resources Division or the County's EEO Officer by calling the Human Resources Reception Desk at (805) 654-5129. You may also report through the Employee Misconduct Hotline (Compliance Line) at (800) 684-6523 or by filling out the Employee Misconduct Online Reporting Form on the Complaint Resolution page of the county HR website.

If the investigation of a complaint reveals any illegal discrimination, harassment, retaliation, or other inappropriate actions, the County's Human Resources Division will attempt to resolve the matter. If any improper behavior or action by County employees is documented, Human Resources has the duty, and will recommend disciplinary action up to and including dismissal of the responsible party(ies).

# **PROCEDURES**, continued

- 4. A formal complaint may be filed with your union representative or the Civil Service Commission (see Contacts list on next page).
- 5. If you are not satisfied with the results of the above steps, you may file a complaint at any time and at any step in the process with the Federal or State enforcement agency. Those enforcement agencies will conduct an independent review and make appropriate recommendations.

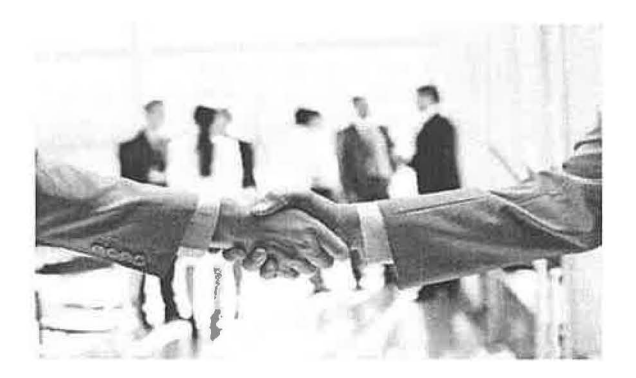

#### **Testing Procedures**

Random tests are just that--random. There are about 130 Public Works Agency employees mandated to be tested; therefore, roughly 65 will be tested annually for drugs and about 13 for alcohol. One employee may undergo testing more than once in a year, while another may not be tested at all during the year.

Random testing will be conducted by the consultant, Addiction Medicine Consultants (AMC). AMC will come to the yard or worksite unannounced at various dates and times to collect urine samples for drugs and to perform alcohol testing, or they will provide a Chain of Custody form for testing to occur at an approved lab. Reasonable suspicion, pre-employment, return-to-duty, and post-accident test will be done at a lab.

The Chain of Custody form, which either you or your supervisor will give to the lab, provides all the information the lab will need for testing. Most of the contract labs are open from 8:00 a.m. to 5:00 p.m. Monday through Friday, so in most situations, lab test will be done during these times.

Urine samples will be split in case follow-up testing is necessary. Alcohol tests will have immediate results; drug test results are normally available in about three workdays. Refusal to submit to random testing will be considered a positive test, which is subject to discipline up to and including dismissal.

#### **Reasonable Suspicion Testing**

Your supervisor has been trained on how to recognize behavior patterns that may indicate when someone is under the influence of drugs or alcohol. In these circumstances, your supervisor will arrange for you to be transported to the nearest lab for testing. During transport to and from the lab and while at the lab, you will be on paid County time. <u>You must comply fully with</u> <u>your supervisor's instructions</u>. Refusal to submit to reasonable suspicion testing will be considered a positive test, which is subject to discipline up to and including dismissal. You may request to have union representation if it's available within one hour.

#### **Positive Test**

<u>Alcohol Test</u>: There are two levels for a positive alcohol test. The first level is from 0.02 to 0.039 Breath Alcohol Concentration (BAC). The second is 0.04 BAC or greater. Usually, alcohol test results are available immediately.

If you have a BAC from 0.02 to 0.039, you cannot perform a safety-sensitive function for at least 24 hours (that is, operate equipment/vehicles that require a commercial driver license). You will be relieved from duty and placed on leave without pay for any partial day absence. To return to work, you must present your supervisor with official lab results that your BAC is less than 0.02. This test must be performed just prior to your return to work. If this return-to-duty test is greater than 0.02 BAC, you will be subject to the same requirements as if you tested 0.04 or greater (see below).

For BAC results of 0.04 or greater, you will be referred to the Substance Abuse Professional (SAP) via the County's Employee Assistance Program (EAP) for evaluation. The SAP evaluation will determine whether or not you should be placed in a rehab program, when or if you will return to work, and may subject you to no fewer than six random tests in a period of at least than 12 months if you return to work. You will be on paid administrative leave for any full-day absences pending SAP evaluation and management's determination of discipline to be imposed.

<u>Drug Test</u>: It will take about three workdays to receive drug test results. During this time, you will continue to work at your usual job if this was for a random test or a post-accident test in which there is no reasonable suspicion. You will be off work on paid administrative leave for a full day absence for a reasonable suspicion test until the results are available. For return-to-duty drug tests, you will remain off work until you have a negative test. However, failure to pass a return-to-duty test may result in additional discipline.

If the test results return positive, a Medical Review Officer (MRO) will contact you to determine if there is a valid reason for the positive test. You may request that the split sample be tested at another lab, and you will be responsible for the cost of this additional test (average cost is \$150). If it's concluded after the discussion with the MRO there is no valid reason or the split specimen test is positive for drugs, the procedures are basically the same as for a 0.04 or greater BAC test.

#### **Discipline for Positive Tests**

A positive drug or alcohol tests will result in dismissal in most cases. However, management will consider the relevant circumstances of each positive test and may impose a lower level of discipline if warranted. Any discipline is subject to the Memorandum of Agreement for your union and to the Personnel Rules and Regulations.

#### **Prescription Medication**

You are required to notify your supervisor in advance if you are taking prescription medication that could affect your ability to operate commercial vehicles. The prescribing physician or Employee Health Services must evaluate the prescription to determine how it will affect your ability to drive a commercial vehicle and provide a written statement. You must give this written statement to your supervisor. Failure to properly notify your supervisor and provide the written statement prior to operating commercial vehicles may subject you to discipline. If it's determined that the medication will affect your driving ability, you may be placed on sick leave until such time that you can drive. Keep a copy of your prescription to provide such evidence to the MRO if necessary. Prescriptions must be in the employee's own name. Any controlled drug or medication that you take which is prescribed for someone other than yourself may be considered a positive test for drugs.

#### **Callback After Hours**

If you are called back to work after hours and you are impaired, you must notify your supervisor or the person who is calling you back to work that you are not able to work. Under no circumstances are you to perform safety sensitive activities within four (4) hours of drinking alcohol. Any drug use is prohibited at all times.

# Accidents While Operating A Commercial Vehicle

You may be subject to drug and/or alcohol testing if you're involved in an accident while operating a commercial vehicle. Testing is required for all vehicle accidents that result in a fatality, <u>or</u> when law enforcement issues a citation to you at the scene <u>and</u> a vehicle is towed from the scene and/or any injuries require medical treatment away from the accident scene. Your supervisors will determine if you should be tested after other, less serious accidents. The preference is for testing, and it will be done as soon after the accident as practical.

If you are involved in a vehicle accident while driving a commercial vehicle, do not leave the scene of the accident. Also, <u>you are not to</u> <u>consume any alcohol within eight (8) hours after</u> <u>the accident</u>. If you leave the accident scene without approval or if testing has not been performed and you do drink within eight hours, it will be presumed that you were under the influence at the time of the accident, and you will be subject to the same conditions as a positive test. Any drug use is prohibited at all times.

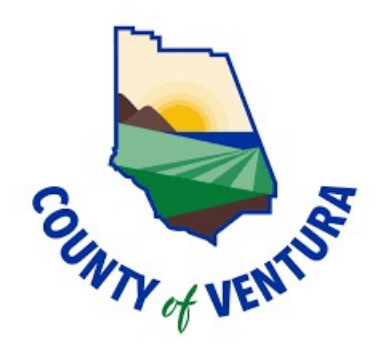

# COUNTY OF VENTURA PUBLIC WORKS AGENCY DRUG AND ALCOHOL TESTING PROGRAM

If you have other questions, please ask your supervisor, or you may call Emily Veldkamp in the PWA Central Services Department at 654-2405 or Karen Alejandro in the Human Resources Division at 805-650-4057.

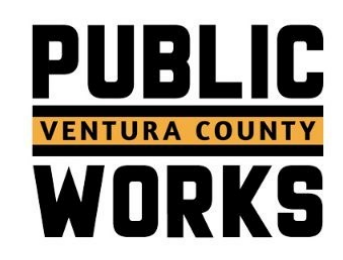

#### VCERA RETIREMENT CONTRIBUTION BROCHURE

VCERA is funded by investment earnings, employee/member contributions and employer contributions. Together, these funding sources enable VCERA to offer its members retirement benefits that last a lifetime.

This pamphlet is designed to summarize the plan provisions that relate to retirement contributions. For more information, contact a VCERA Benefits Specialist at (805) 339-4250.

### **Employee Contributions**

Because membership in VCERA is

mandatory, you will make biweekly contributions

- to VCERA and you will
- earn service credit each pay period. Contributions plan. are deducted from

your biweekly pay on a pre-tax basis<sup>1</sup> and credited to your VCERA account. Deductions will continue throughout employment for most members.<sup>2</sup> Also,

the retirement contributions of certain employee group members are "picked each pay period to help grow VCERA's investment portfolio and ultimately to

up" by their employer in lieu of wages, pursuant to negotiated agreements. If this applies to you, the employer-paid portion of employee contributions will be credited to your account biweekly.

<sup>1</sup> Court employees pay post-tax contributions.

<sup>2</sup> Safety Tier 1 members who reach 30 years of continuous service no longer contribute to VCERA. VCERA is a defined benefit plan that provides lifetime retirement benefits. Your contribution account balance does not determine your future benefit payments. The benefit amount will be calculated based on the following three factors:

- 1. Years of retirement service credit
- 2. Final average compensation (FAC)
- 3. Age at retirement
- 4. Benefit tier

You are legally unable to contribute additional funds to VCERA, except as permitted under a service credit purchase or repayment agreement. If you want to increase your retirement savings, please contact your Deferred Compensation plan

# **Employer Contributions**

Retirement contributions from the County and participating districts are made each pay period to help grow VCERA's investment portfolio and ultimately to fund retirement benefits. VCERA's actuary annually recommends employer rates, which apply to the employer's total payroll and are higher than member rates. Employer contributions are not assigned to individual member accounts, nor are they refundable to members.

# **Actuarially Determined Rates**

VCERA's contribution rates are determined annually by its actuary, who calculates and recommends rates sufficient **EMPLOYEE CONTRIBUTION** rates are recommended by an actuary but assigned based on your membership type and benefit tier.

to cover the current-year costs of the pension plan ("Normal Cost") and to pay off a portion of its unfunded actuarially accrued liability ("UAAL"). The Board of Retirement reviews VCERA's actuarial valuation and approves the recommended contribution rate increases or decreases, which take effect the following July, when the new fiscal year begins.

Your contribution rate is assigned based on your membership type (Safety or General) and benefit tier, which is determined by your hire date.

# **Interest Crediting**

Interest is credited to individual member accounts semiannually on June 30 and December 31. Only member contributions on deposit as of the last interest-crediting date are eligible to receive the interest payment. The posted interest is half the 10-Year U.S. Treasury Note rate, as published in the *Wall Street Journal* at the close of business on June 30 or December 31. To learn more, see VCERA's Interest Crediting Policy at www.vcera.org under "Board Governance."

#### **Annual Statement**

Every spring, VCERA will send you a personalized benefit statement that includes a summary of your calendaryear contributions, employer pickup amounts (if applicable), credited interest, total retirement service credit and retirement benefit projections. Please remember that your contribution balance does not determine your lifetime VCERA benefit.

## Withdrawing Contributions

While you are an active member of VCERA or a reciprocal retirement system, you may not withdraw your retirement contributions. Additionally, your contributions cannot be borrowed or withdrawn due to financial hardship.

If you terminate employment, VCERA will mail a retirement disposition form so you may elect how best to manage your account. You will have the following four options:

- 1. Apply for retirement, if eligible.
- Leave your funds on deposit (deferred retirement); you will continue earning interest semiannually.
- Leave your funds on deposit and elect to establish reciprocity with a qualifying public agency.
- 4. Withdrawal:

YOU MAY withdraw your contributions no earlier than 30 days after terminating employment.

#### Withdrawing Contributions (continued)

<u>Refund</u>: a lump-sum return of contributions, less a 20% mandatory withholding of the taxable portion of your distribution (if \$200 or more) for federal taxes. You may withdraw your contributions no earlier than 30 days after terminating employment.

<u>Rollover</u>: a lump-sum transfer to a qualified retirement plan; no taxes are withheld.

By withdrawing your contributions, you will sever membership and forfeit claims to VCERA benefits.

For more information on contribution withdrawals and to review applicable IRS rules, see VCERA's Special Tax Notice at www.vcera.org under "Legal Publications & References."

If you have additional questions about your contributions, contact a VCERA Benefits Specialist at (805) 339-4250 or visit www.vcera.org. If there is any difference between this publication and the County Employees Retirement Law of 1937 (CERL), the law shall prevail.

# Retirement Contributions

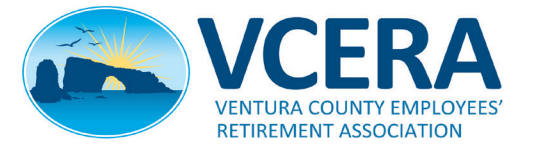

1190 S. Victoria Avenue, Suite 200 Ventura, CA 93003-6572 (805) 339-4250 Office (805) 339-4269 Fax www.vcera.org

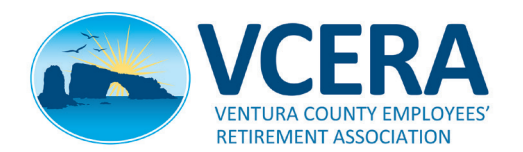

#### WHAT MAKES VCERA BENEFITS VALUABLE BROCHURE

To some government observers, it may be tempting to view a public pension only as an employee benefit that plan sponsors are legally required to fund. But the ultimate value of the VCERA pension is far greater than this. Beyond the longterm financial stability offered to retirees, significant advantages are also realized by public employers, the local community and the local economy. Continue reading to learn what makes VCERA's retirement benefits so valuable.

# Recruitment and Retention

"Pensions turn jobs into careers."

Research shows that the promise of a future pension attracts employees who are willing to exchange, in some locales, lower employment income in the public sector for a deferred benefit in retirement.<sup>1</sup> In fact, the majority of government workers viewed their retirement benefits as "extremely important" when deciding to enter public service.<sup>2</sup> This means that a pension is an effective recruitment tool that helps public employers meet their hiring goals.

Pensions, as a form of deferred compensation, also encourage younger public servants to think long term about their careers. With other forms of retirement income uncertain for this population,<sup>3</sup> the prospect of earning a lifetime retirement benefit is motivating. To increase the value of that benefit, the person must work longer. This simple logic incentivizes people to continue working for their public employer. In 2019, 84% of surveyed Millennial employees said a pension benefit was the reason they stayed with their state or local government jobs.<sup>4</sup>

Additionally, because pension benefits generally increase as base salaries increase, public servants are further incentivized to develop professionally and to seek promotions, which allows the most qualified employees to reach positions of authority.

In short, pensions function as an effective recruitment and retention tool. Future pension recipients look to a long public service career to attain a secure retirement.

#### Higher Quality Service "Pensions help improve public services."

Pensions encourage loyal public service, as the prospect of earning a higher retirement benefit motivates employees to work longer, learn more and advance their careers. Longer-tenured employees become competent public servants. Their knowledge and skills, developed by years of experience, enable them to serve the community well during their most productive years of life. In this indirect way, pensions improve the quality of services provided by government.

Additionally, the "age factor cap" associated with pensions encourages law enforcement and firefighters to exit the workforce before older age might impact their ability to keep the public safe. In VCERA, Safety members reach their highest age factor at 55 or 57 years old, after which there is no further financial benefit to being older, although other factors could increase their benefit. This plan feature encourages older law enforcement and firefighting employees to retire, thus maintaining the high quality of public safety services.

# **Economic Stimulus** "Pensions are good for the economy."

In 2016, California's public pension spending had a \$35.0 billion *direct* impact and a \$73.7 billion *total* impact on the state economy, as well as a \$7.7 billion impact on state and local tax revenues.<sup>5</sup>

The lifetime benefits paid to VCERA retirees also provide a steady and significant stimulus to state and local economies. Although the precise impact is unknown, the financial effect is undoubtedly significant. Consider the following:

- VCERA paid \$293 million in retirement benefits to 7,280 retirees in fiscal year 2018-19.
- Approximately 81% of VCERA retirees live in California.
- Approximately 63% of VCERA retirees live in Ventura County.

These statistics represent thousands of VCERA retirees and beneficiaries who regularly buy local goods and services with their pension dollars. These purchases support local businesses, which hire and employ other local residents, who earn money and make local purchases of their own. The economic effect of each pension dollar ripples throughout the Ventura County economy and beyond.

Besides the rippling effect of their pension spending, VCERA retirees pay state and local sales tax, and most pay federal and state income tax. These revenues help fund essential public services, which help build stronger communities. And, research shows that defined-benefit pensions have been instrumental at keeping older Americans out of poverty, thereby reducing their need for public assistance—a nationwide savings of \$7.3 billion in 2006 alone.<sup>6</sup>

### So What?

Pensions serve multiple important functions for public employees as well as public employers, the community and the economy. Every retirement dollar your organization contributes to VCERA not only adds to the retirement security of your employees. It also indirectly benefits your city, county and state. <sup>1</sup> Ippolito, R.A. (1997). *Pension Plans and* Employee Performance: Evidence, Analysis, and Policy. Chicago: The University of Chicago Press.

<sup>2</sup> Oakley, D. and Kenneally, K. (2019). Retirement Insecurity 2019: Americans' Views on the Retirement Crisis. National Institute on Retirement Security. See www.nirsonline.org.

<sup>3</sup> Brown, Jennifer. (2018). *Millennials and* Retirement: Already Falling Short. National Institute on Retirement Security. See www. nirsonline.org.

<sup>4</sup> National Institute on Retirement Security. 85% of Millennials Working in State & Local *Government Plan to Stick with Employer.* Press release: February 5, 2020. See www.nirsonline. org.

<sup>5</sup> Boivie, Ilana. (2018). Pensionomics 2018: Measuring the Economic Impact of DB Pension Expenditures, Tables 11 and 12. National Institute on Retirement Security. See www. nirsonline.org.

<sup>6</sup> National Institute on Retirement Security. Frequently Asked Questions about Pensions. See www.nirsonline.org.

If there is any difference between this publication and the County Employees Retirement Law of 1937 (CERL), the law shall prevail.

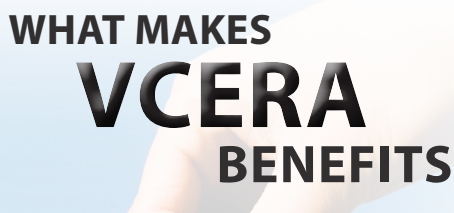

Valuable püblic employers?

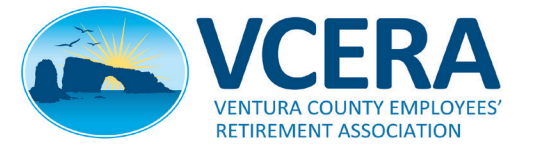

1190 S. Victoria Avenue, Suite 200 Ventura, CA 93003-6572 (805) 339-4250 Office (805) 339-4269 Fax www.vcera.org

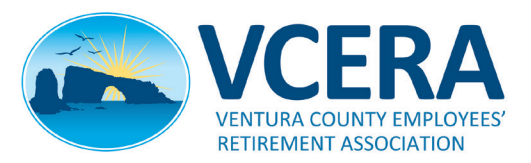

### VCERA RECIPROCITY BROCHURE

### What is Reciprocity?

Reciprocity allows public employees in California to move from one employer to another without jeopardizing their earned retirement benefits. By establishing reciprocity between retirement systems, total retirement benefits can actually increase.

This pamphlet describes the many rules, benefits and other considerations related to establishing reciprocity between the Ventura County Employees' Retirement Association (VCERA) and another qualifying reciprocal system.

# **Qualifying Reciprocal Systems**

Reciprocity can only be established between VCERA and other eligible retirement systems in California, including any other "1937 Act" (CERL) county system, the California Public Employees Retirement System (CalPERS), most agencies reciprocal with CalPERS, the California State Teachers Retirement System (CalSTRS), and the Judges' Retirement System to a limited extent.

### Incoming and Outgoing Reciprocity

Employees who were previously members of a reciprocal retirement system and later joined VCERA can establish *incoming reciprocity*. Members who left VCERA-covered employment and later joined a reciprocal system can establish *outgoing reciprocity*. The same eligibility rules and reciprocal benefits apply to incoming and outgoing reciprocity. However, as will be discussed, the process for establishing reciprocity varies.

# **Rules of Reciprocity**

To establish and maintain reciprocity, you must comply with the following rules. Violating any of them will break reciprocity, resulting in the loss of all reciprocal benefits.

- Your membership in the new reciprocal system must begin within 180 days of leaving your first reciprocal system.
- Your employment under the first reciprocal system *cannot* overlap with your employment under the new system. There must be a definitive break in service, including your use of vacation hours under the first system.
- Your accumulated retirement contributions may not be withdrawn from the first reciprocal system.
- You must retire from all reciprocal systems on the same day. Each system will pay you a separate retirement benefit.

RECIPROCITY IS an agreement between eligible retirement systems designed to encourage employees to remain in public service throughout their careers.

## Advantages of Reciprocity

The advantages of establishing reciprocity between VCERA and a qualifying retirement system include:

- The service credit earned in the first system will contribute to meeting your vesting and retirement eligibilities in the new system. This means you do not need to "start over" when transitioning between retirement systems.
- The age for determining your retirement contribution rate in the new system will be the same as your entry age in the first system. (VCERA has a fixed contribution rate regardless of age, so this provision does not apply to VCERA rates. However, members with outgoing reciprocity may have a lower contribution rate in the new retirement system.)
- The highest compensation you earned in any reciprocal agency will be used by all reciprocal systems to determine your "final average compensation" when calculating your retirement benefits (unless limited reciprocity applies). This salary "sharing" could increase your benefit from the first system.

Note: The final average compensation used is subject to each reciprocal system's rules governing which pay items are considered "pensionable."  If you were a member of the first reciprocal system prior to 2013, you may be eligible for a higher, non-PEPRA benefit tier in the new system. If so, you would be subject to the retirement eligibility and contribution requirements of that benefit tier.

## **Disadvantages of Reciprocity**

Although there are excellent reasons to establish reciprocity, some members may not find it advantageous. Potential disadvantages include:

- Limiting a VCERA member's ability to retire from different retirement systems on different days.
- Entering an older, non-PEPRA benefit tier that may require a member to accrue more years of service credit to attain retirement eligibility.
- In some cases, limiting the retirement benefit payable to a member who is awarded a disability retirement in a reciprocal system.

MANY MEMBERS have seen their monthly pension benefits increase because reciprocity allowed each retirement system to use the member's highest pensionable pay, regardless of where it was earned. A higher "final compensation" equates to a higher benefit! BECAUSE EACH member's needs and retirement goals are unique, please contact VCERA to discuss the advantages and disadvantages of establishing reciprocity.

#### How to Establish Reciprocity

You must indicate in writing your intent to establish reciprocity between VCERA and another reciprocal system. Reciprocity will not be established without a signed Incoming Reciprocity Request Form. VCERA will exchange information with the prospective reciprocal system, a process that can take several weeks. You will be notified in writing when reciprocity has been established or denied.

<u>For outgoing reciprocity</u>: If you leave active membership in VCERA, you must sign and return a Disposition Packet requesting that VCERA pursue reciprocity with your new system.

For incoming reciprocity: If you enter active membership in VCERA, you must sign and return a Sworn Statement or Incoming Reciprocity Request Form.

### **Benefit Tier Assignment**

With incoming reciprocity, if you join VCERA on or after January 1, 2013, you will be placed in a "PEPRA" tier by default. If VCERA confirms that you are eligible for reciprocity in a retirement system that you joined prior to 2013, VCERA will change your PEPRA tier to a "Legacy" tier. Go to www.vcera.org for additional information on membership and benefit tiers.

Also, VCERA will determine your benefit tier by your *eligibility* for reciprocity, not by whether you *elected* to establish reciprocity.

#### **Other Considerations**

<u>Right to Not Establish Reciprocity</u>: You are not obligated to establish reciprocity, even if you are eligible to do so.

<u>Inability to Break Reciprocity</u>: Once reciprocity is established, you *cannot* revoke it. Moreover, you are not permitted to retire from your reciprocal systems on different days or to withdraw your retirement contributions.

Death Benefit: When a VCERA retiree passes away, there is a one-time death benefit of \$5,000 payable to the retiree's designated beneficiary or estate. However, the VCERA benefit may be reduced or eliminated if a retiree has outgoing reciprocity because the latter retirement system may have primary responsibility for paying the death benefit.

Limited Reciprocity with JRS: Establishing reciprocity with the Judicial Retirement System II may have some limitations. Contact VCERA for more information. If there is any difference between this publication and the County Employees Retirement Law of 1937 (CERL), the law shall prevail.

# **Reciprocity:**

Linking Your California Retirement Systems

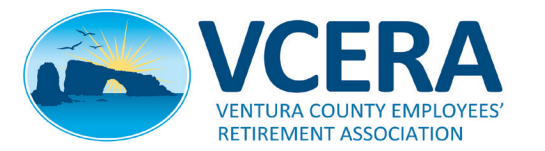

1190 S. Victoria Avenue, Suite 200 Ventura, CA 93003-6572 (805) 339-4250 Office (805) 339-4269 Fax www.vcera.org

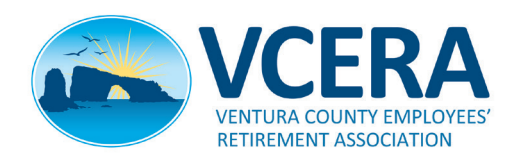